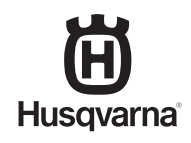

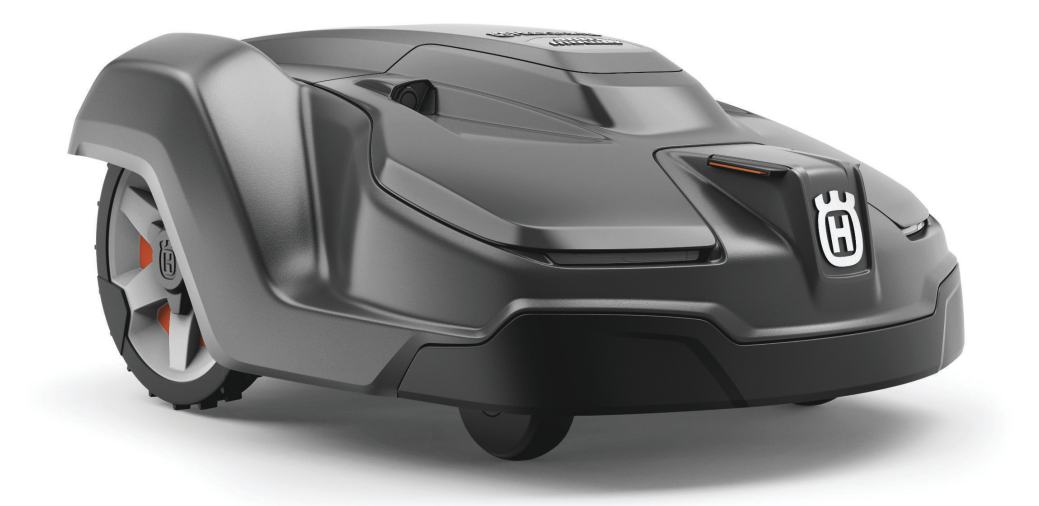

# Operator's manual HUSQVARNA AUTOMOWER<sup>®</sup> 450X/450XH EPOS

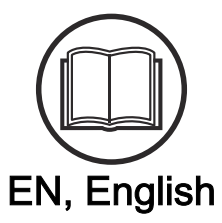

Read the operator's manual carefully and make sure that you understand the instructions before you use the product.

# Contents

#### 1 Safety

| 1.1 Safety definitions                    |   |
|-------------------------------------------|---|
| 1.2 General safety instructions3          |   |
| 1.3 Safety instructions for installation4 |   |
| 1.4 Safety instructions for operation4    |   |
| 1.5 Safety instructions for maintenance4  |   |
| 1.6 Battery safety4                       | 6 |
| 1.7 To lift and move the product5         |   |

#### 2 Introduction

| 2.1 S | Support                      | 6 |
|-------|------------------------------|---|
| 2.2 8 | System description           | 6 |
| 2.3 F | Product description          | 6 |
| 2.4 8 | System overview              | 7 |
| 2.5 F | Product overview             | 8 |
| 2.6 S | Symbols on the product       | 8 |
| 2.7 S | Symbols on the battery       | g |
| 2.8 5 | Symbols in the app           | g |
| 2.9 0 | General manual instructions1 | С |
|       |                              |   |

#### 3 Installation

| 3.1 Introduction - Installation11                   |  |
|-----------------------------------------------------|--|
| 3.2 Primary components for installation11           |  |
| 3.3 To prepare for installation 11                  |  |
| 3.4 To examine where to put the reference station11 |  |
| 3.5 To examine where to put the charging station 11 |  |
| 3.6 To examine where to put the power supply 12     |  |
| 3.7 To examine where to install the objects on      |  |
| the map                                             |  |
| 3.8 Installation of the product15                   |  |
|                                                     |  |

# 4 Settings

|   | 4.1 Schedule                                                      | 22  |
|---|-------------------------------------------------------------------|-----|
|   | 4.2 To use systematic mowing                                      | .22 |
|   | 4.3 To use irregular mowing                                       | .22 |
|   | 4.4 Cutting height                                                | 22  |
|   | 4.5 Pattern                                                       | .22 |
|   | 4.6 Operation                                                     | 23  |
|   | 4.7 Accessories                                                   | .23 |
|   | 4.8 General (Bluetooth <sup>®</sup> only)                         | 24  |
|   | 4.9 Security                                                      | 24  |
|   | 4.10 Automower <sup>®</sup> Connect (Bluetooth <sup>®</sup> only) | 24  |
|   | 4.11 Messages                                                     | .24 |
|   | 4.12 Download firmware over the air (Firmware                     |     |
|   | over the air FOTA)                                                | 25  |
| 5 | Operation                                                         |     |
|   | 5.1 Main switch                                                   | 26  |

| 5.2 To start the product                       | 26 |
|------------------------------------------------|----|
| 5.3 To select operation mode Start             | 26 |
| 5.4 Operating mode - Park                      | 26 |
| 5.5 To stop the product                        | 27 |
| 5.6 To set the product to OFF                  | 27 |
| 5.7 To charge the battery                      | 27 |
| 6 Maintenance                                  |    |
| 6 1 Introduction - maintenance                 | 28 |
| 6 2 Clean the product                          | 28 |
| 6.3 Replacement of the blades                  | 28 |
| 6 4 Battery                                    | 29 |
| 6.5 Winter service                             | 29 |
| 7 Trouble checking                             |    |
| 7 Troubleshooting                              |    |
|                                                | 30 |
| 7.2 LED indicator lamp on the charging station | 36 |
| 7.3 LED indicator on the product               | 37 |
| 7.4 Symptoms                                   | 38 |
| 8 Transportation, storage and disposal         |    |
| 8.1 Transportation                             | 40 |
| 8.2 Storage                                    | 40 |
| 8.3 Disposal                                   | 40 |
| 9 Technical data                               |    |
| 9 1 Technical data                             | 41 |
| 9 2 Registered trademarks                      | 43 |
|                                                | 40 |
| 10 Applicable to US/CA market                  |    |
| 10.1 Supplier's Declaration of Conformity      | 44 |
| 10.2 Compliance requirements                   | 44 |

# 1 Safety

## 1.1 Safety definitions

Warnings, cautions and notes are used to point out specially important parts of the manual.

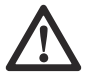

WARNING: Used if there is a risk of injury or death for the operator or bystanders if the instructions in the manual are not obeved.

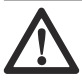

**CAUTION:** Used if there is a risk of damage to the product, other materials or the adjacent area if the instructions in the manual are not obeyed.

**Note:** Used to give more information that is necessary in a given situation.

# 1.2 General safety instructions

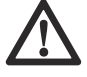

**WARNING:** Read the warning instructions that follow before you use the product.

- Read the Operator's manual carefully and make sure you understand the instructions before you use the product. Keep for future reference.
- This appliance is not intended for use by children or persons with reduced physical, sensory or mental capabilities (that could affect a safe handling of the product), or lack of experience and knowledge, unless they have been given supervision or instruction concerning use of the appliance by a person responsible for their safety.
- The product must only be used with the equipment recommended Husqvarna. All other types of use are incorrect.
- Do not use the product when persons, especially children, or animals are in the work area.
- To prevent damage to the product and accidents to vehicles and persons, do not install work areas and transport paths across public pathways.
- Do not use the product in areas where persons are not aware of the product.
- Warning signs must be put around the work area of the product if it operates in public areas. The signs must have the text that follows: Warning! Automatic lawn mower! Keep away from the machine! Supervise children!
- Do not run when you operate the product manually with appDrive. Always walk, be sure on footing

on slopes and make sure to have balance at all times. Always wear substantial footwear and long trousers when you operate the product with appDrive.

- Do not touch moving hazardous parts, such as the blade disc, before it has come to a complete stop.
- Set the product to OFF before you clear a blockage, do maintenance or examine the product, and if the product starts to vibrate abnormally. Examine the product for damage before you start the product again. Do not use the product if it is defective.
- If an injury or accident occur get medical aid.
- Do not install the mains cable in an area where the product cuts. Follow the instructions to install the mains cable, refer to *Installation on page 11*. Installation must be done by service personnel.
- Do not connect a damaged cable or plug, or touch a damaged cable, before it is disconnected from the power outlet. Disconnect the plug from the power outlet if the cable becomes damaged while in operation. A worn or damaged cable increases the risk of electrical shock. A damaged cable must be replaced by service personnel.
- When you connect the mains cable to the power outlet, use a residual-current device (RCD) with a tripping current of maximum 30 mA.
- Only charge the product in the included charging station. For safe disposal of the battery, refer to *Disposal on page 40.* Incorrect use may result in electric shock, overheating or leaking of corrosive liquid from the battery. In the event of leakage of electrolyte, flush with water/neutralizing agent. Get medical aid if corrosive liquid comes in your eyes.
- Use only original batteries recommended by Husqvarna. Product safety cannot be guaranteed with other than original batteries. Do not use nonrechargeable batteries.
- Follow the installation instructions that includes to specify the work area, refer to *Installation on page* 11.
- Follow the instructions about to start and operate the product, refer to *Operation on page 26*.
- If there is a risk of thunderstorm, Husqvarna recommends that the mains cable to the charging station and the power supply unit to the reference station are disconnected to decrease the risk of damage to electrical components. Connect the mains cable and the power supply again if there is no longer a risk of thunderstorm.
- Follow the maintenance instructions and if necessary use Husqvarna original spare parts, refer to *Maintenance on page 28*.
- For technical data such as weight, dimensions and noise emission values, refer to *To prepare for installation on page 11*.

- The operator is responsible for accidents or dangers that occurs to other persons or property.
- The product must only be operated, maintained and repaired by persons that are fully conversant with its special characteristics and safety regulations.
- It is not permitted to change the initial design of the product.
- Obey national regulations about electrical safety.
- Husqvarna does not guarantee full compatibility between the product and other types of wireless systems such as remote controls, radio transmitters or equivalent.
- The built-in alarm is very loud. Be careful, especially if the product is handled indoors.
- Operation and storage temperature is 0-50 °C / 32-122 °F. Temperature range for charging is 0-45 °C / 32-113 °F. Too high temperatures might cause damage to the product.

# 1.3 Safety instructions for installation

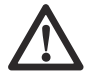

**WARNING:** Read the warning instructions that follow before you use the product.

- Do not install the charging station in an area where there is a risk that persons trip on it.
- Do not install the charging station, including any accessory, at a location that is below, or within 60 cm / 24 in. from, any combustible material. In case of malfunction, heating of the charging station and the power supply may occur and create a potential risk of fire.
- Install the charging station out of reach of pests such as ants.
- Applicable to USA/Canada. If power supply is installed outdoors: Risk of Electric Shock. Install only to a covered Class A GFCI receptacle (RCD) that has an enclosure that is weatherproof with the attachment plug cap inserted or removed.
- Do not install the charging station where there is a risk of standing water.

# 1.4 Safety instructions for operation

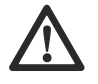

WARNING: Read the warning instructions that follow before you use the product.

- Keep your hands and feet away from the rotating blades. Do not put your hands or feet near or below the product when it is set to ON.
- Use the park mode or set the product to OFF when persons, especially children or animals are in the work area. Refer to *To set the product to OFF*

*on page 27.* Husqvarna recommends to set the product to operate when the work area has no activity. The product can cause injury to animals at night in work area, for example hedgehogs. Refer to *Schedule on page 22.* 

- Make sure that there are no objects such as stones, branches, tools or toys on the lawn. The blades can be damaged if it hits an object.
- Do not lift the product or move it when it is set to ON.
- Do not to let the product collide with persons or animals. If a person or animal comes in the way of the product, stop the product immediately. Refer to *To stop the product on page 27.*
- Do not put objects on top of the product, the charging station or the reference station.
- Do not use the product if the STOP button does not work.
- Always set the product to OFF when it is not in operation. The product can only start when you enter the correct PIN code.
- Do not use the product at the same time as a pop-up sprinkler. Use the *Schedule* function so the product and pop-up sprinkler do not operate at the same time. Refer to *Schedule on page 22*.
- Do not put a transport path where pop-up sprinklers are installed.
- Do not let the product operate when there is standing water in the work area. For example when heavy rain forms pools of water.

### 1.5 Safety instructions for maintenance

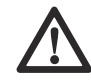

**WARNING:** Read the warning instructions that follow before you do maintenance on the product.

- Set the product to OFF when you do maintenance on the product.
- Do not use a high-pressure washer or running water to clean the product. Do not use solvents to clean the product.
- Disconnect the plug to the charging station before you clean or do maintenance of the charging station.

# 1.6 Battery safety

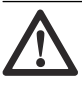

WARNING: Read the warning instructions that follow before you use the product.

Lithium-ion batteries can explode or cause fire if disassembled, short-circuited, exposed to water, fire, or high temperatures. Handle carefully, do not dismantle, open the battery or use any type of electrical/mechanical abuse. Avoid storage in direct sunlight.

## 1.7 To lift and move the product

To safely move the product from or in the work area the product can be lifted or operated with appDrive. Refer to *appDrive on page 26*.

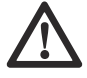

**WARNING:** The product must be set to OFF before you lift the product. The product is disabled when the **Main switch** is set to the *O* position.

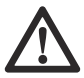

**CAUTION:** Do not lift the product when it is parked in the charging station. It can cause damage to the charging station and/or the product. Push the **STOP** button and pull the product out of the charging station before you lift it.

1. Push the **STOP** button to stop the product.

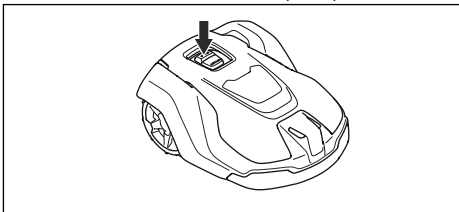

2. Set the Main switch to the O position.

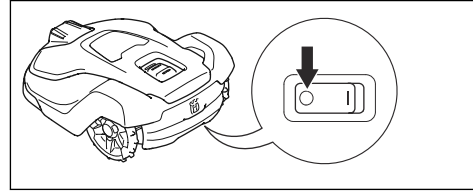

3. Lift the product by the handle with the blade disc away from your body.

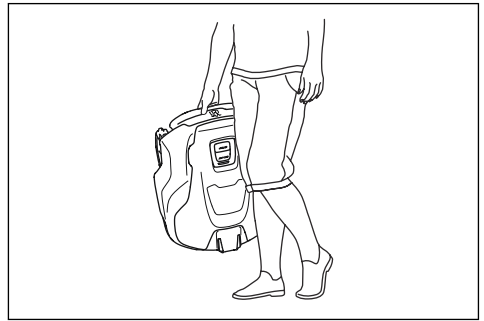

| Serial number:  |  |
|-----------------|--|
| Product number: |  |
| PIN code:       |  |

The serial number and the product number are on the product rating plate and on the product carton.

Register your product on www.husqvarna.com. Enter the serial number of the product, the product number and the date of purchase to register your product.

# 2.1 Support

For support about the product, speak to your Husqvarna servicing dealer.

# 2.2 System description

The system contains a robotic lawn mower, a charging station and a reference station. The robotic lawn mower and reference station uses the technology with satellite signals to position the robotic lawn mower correctly, this means that boundary wires are not necessary. The reference station is stationary and sends correction data to the robotic lawn mower to get an accurate position of the robotic lawn mower. The virtual work area for the product is made in the Automower® Connect app. The product is operated and waypoints are added to make a map in the app. The reference station can operate as a repeater to make a network of reference stations. You can use the repeaters on larger areas. Refer to *System overview on page 7*.

# 2.3 Product description

**Note:** Husqvarna regularly updates the appearance and function of the products. Refer to *Support on page 6*.

The product is a robotic lawn mower. The product has a battery power source and cuts grass automatically. It continuously alternates between mowing and charging. The product operates until the battery state of charge is low or until the work area is cut, then the product starts to go to the charging station. The movement pattern of the product can be set to irregular or systematic. The virtual boundary specifies the work area where the product is allowed to operate. The satellite receiver in the product senses when it is approaching the virtual boundary. When the product hits an obstacle or approaches the virtual boundary the product selects a new direction.

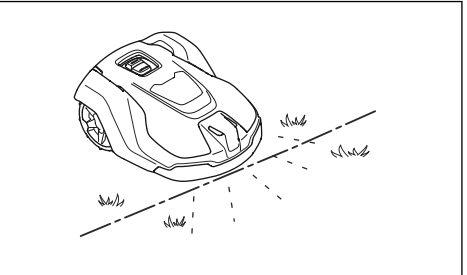

You can select the operation settings in the Automower<sup>®</sup> Connect app. The app shows the selected and possible operation settings, and the operation mode of the product.

#### 2.3.1 Mowing technique

The frequent cutting technique improves the grass quality and decreases the use of fertilizers. Collection of grass is not necessary.

### 2.3.2 Connectivity

Automower<sup>®</sup> Connect is an app that you can use to install the product and to select the operation settings of the product. Refer to *Automower<sup>®</sup> Connect on page 16*.

# 2.4 System overview

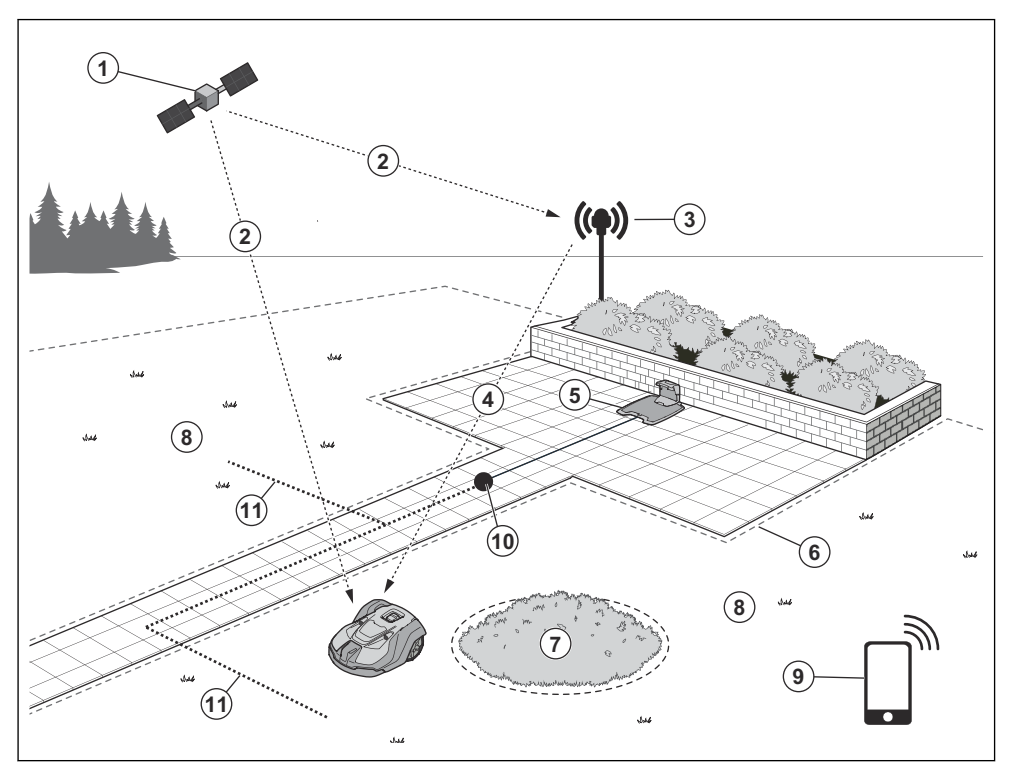

- 1. Satellites
- 2. Satellite signals
- 3. Reference station<sup>1</sup>
- 4. Correction data
- 5. Charging station
- 6. Virtual boundary

- 7. Stay-out zone
- 8. Work area
- 9. Mobile device<sup>2</sup>
- 10. Docking point
- 11. Transport path

- <sup>1</sup> Not included.
- <sup>2</sup> Not included.

## 2.5 Product overview

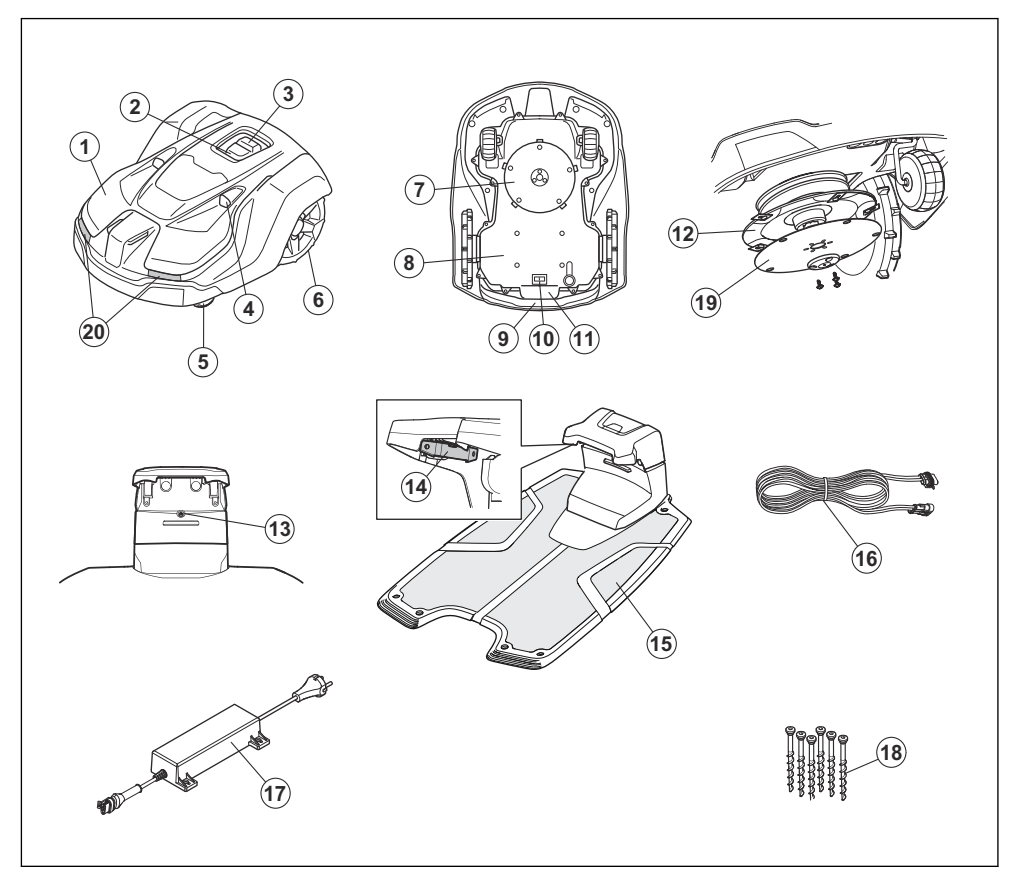

- 1. Body
- 2. LED indicator lamp of the product
- 3. STOP/START button
- 4. Ultrasonic sensors
- 5. Front wheels
- 6. Rear wheels
- 7. Cutting system
- 8. Chassis box with electronics, battery and motors
- 9. Handle
- 10. Main switch
- 11. Rating plate (including product identification code)
- 12. Blade disc
- 13. LED indicator lamp of the charging station
- 14. Contact plates
- 15. Charging station

- 16. Low-voltage cable
- 17. Power supply<sup>3</sup>
- 18. Screws to attach the charging station
- 19. Skid plate
- 20. Headlights

#### 2.6 Symbols on the product

These symbols can be found on the product. Study them carefully.

<sup>3</sup> The appearance can be different for different markets.

8 - Introduction

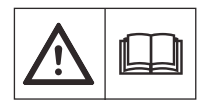

**WARNING:** Read the user instructions before operating the product.

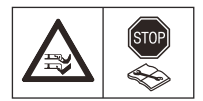

**WARNING:** Disable the product before working on or lifting the product.

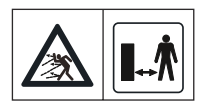

WARNING: Keep a safe distance from the product when operating. Keep your hands and feet away from the rotating blades.

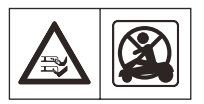

WARNING: Do not ride on the product. Do not put your hands or feet close to or under the product.

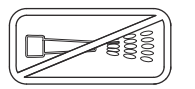

Do not use a high-pressure washer or even running water to clean the product.

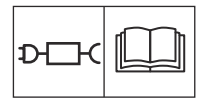

Use a detachable power supply as defined on the rating label next to the symbol.

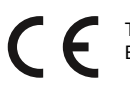

This product complies with the applicable EU Directives.

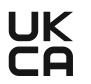

This product complies with the applicable UK Directives.

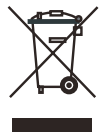

It is not permitted to dispose this product as normal household waste. Ensure that the product is recycled in accordance with local legal requirements.

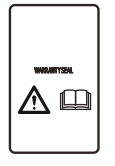

The chassis contains components which are sensitive to electrostatic discharge (ESD). The chassis must also be resealed in a professional manner. For these reasons the chassis shall only be opened by authorized service technicians. A broken seal can result in the entire or parts of the guarantee no longer being valid.

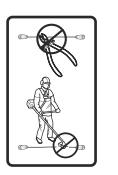

The low-voltage cable must not be shortened, extended or spliced.

Do not use a trimmer nearby the lowvoltage cable. Be careful when trimming edges where the cables are placed.

# 2.7 Symbols on the battery

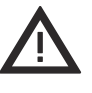

WARNING: Lithium-ion batteries can explode or cause fire if disassembled, short-circuited or handled roughly. Do not expose to water, fire or high temperature.

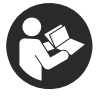

Read the user instructions.

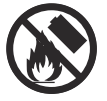

Do not discard the battery into fire and do not expose the battery to a heat source.

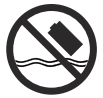

Do not immerse the battery into water.

## 2.8 Symbols in the app

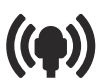

Shows the strength of the radio signal that the product receives from the reference station.

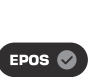

The status is *EPOS confirmed*. The product has an accurate position and direction. This is necessary to operate the product automatically and for the installation of map objects.

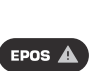

The status is *EPOS action is necessary.* The product has an accurate position but it is necessary to operate the product, manually or automatically, to get an accurate direction.

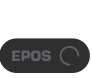

The status is *EPOS searching*. The product does not have an accurate position and is searching for the satellite signals and the correction data to get an accurate position.

# 2.9 General manual instructions

The following system is used in the Operator's Manual to make it easier to use:

- Text written in *italics* is a text that is in the Automower<sup>®</sup> Connect app, or is a reference to another section in the Operator's manual.
- Text written in **bold** is one of the buttons on the product or in appDrive.

# **3 Installation**

#### 3.1 Introduction - Installation

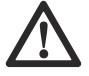

**WARNING:** Read and understand the safety chapter before you install the product.

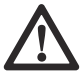

**CAUTION:** Use original spare parts and installation material.

**Note:** Refer to www.husqvarna.com for more information about installation.

# 3.2 Primary components for installation

The installation includes the components that follow:

- Robotic lawn mower, that cuts the lawn automatically.
- Charging station, that charges the product.
- Power supply, which is connected to the charging station and a 100-240V power outlet.
- Reference station<sup>4</sup>, that receives satellite signals and sends correction data to the robotic lawn mower.
- Mobile device with the Automower<sup>®</sup> Connect app to do the installation and the settings for the product.

### 3.3 To prepare for installation

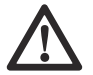

**CAUTION:** Holes with water in the lawn can cause damage to the product.

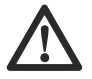

**CAUTION:** Read the installation chapter before you start the installation.

- Make a blueprint of the work area and include all obstacles. This makes it easier to examine where to put the charging station, the reference station, and the virtual boundaries.
- Make a mark on the blueprint where to put the charging station, the reference station, the maintenance point, the transport paths and the virtual boundaries for the work areas and stay-out zones.
- Make sure that the work area where the product operates has unimpeded sky view.
- Fill in holes in the lawn to make it level.

• Cut the grass before you install the product. Make sure that the grass is maximum 10 cm / 4 in.

**Note:** The first weeks after installation the sound level when the product cuts the grass can be higher than usual. The sound level decreases after some time.

# 3.4 To examine where to put the reference station

Read and understand the instructions about where to put the reference station. Refer to the Operator's manual for the reference station.

# 3.5 To examine where to put the charging station

You can put the charging station in the work area or not in the work area. No transport path is necessary if the charging station is put in the work area (A). No transport path is necessary if the product is fully in the work area when it is at the charging station docking point. If the charging station and docking point (B) are not in the work area, you must install a transport path (C).

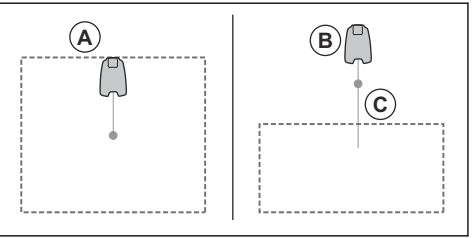

**Note:** Short reversing distance decreases the risk of track marks. A long reversing distance can be necessary to have good satellite signals at the docking point.

- You can put the charging station in an Automower<sup>®</sup> house.
- Put the charging station (A) where the docking point (B) has unimpeded sky view. The charging station docking point (B) is where the product stops after reversing from the charging station. The reversing distance can be set to 70-250 cm / 28-98 in. Husqvarna recommends to have a minimum of 6 m / 19.6 ft. (C) free space in front of the charging station.

<sup>4</sup> Purchased separately.

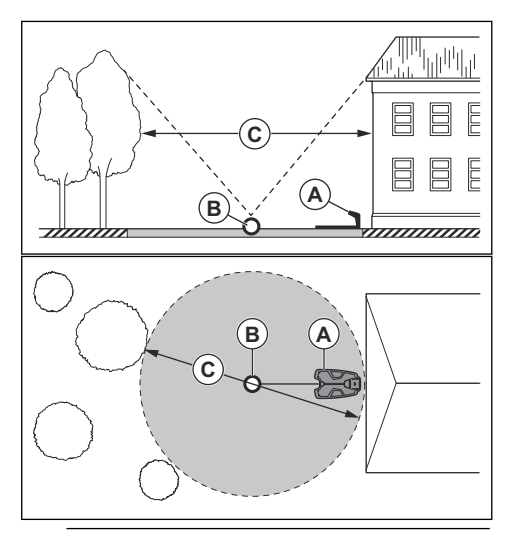

**Note:** Short reversing distance decreases the risk of track marks. A long reversing distance can be necessary to have good satellite signals at the docking point.

 If the product must not operate in a part of the docking area, put a protective wall that is minimum 15 cm / 6 in. in height. The docking area (A) is a circular area around the charging station with a radius of 3 m / 9.8 ft.

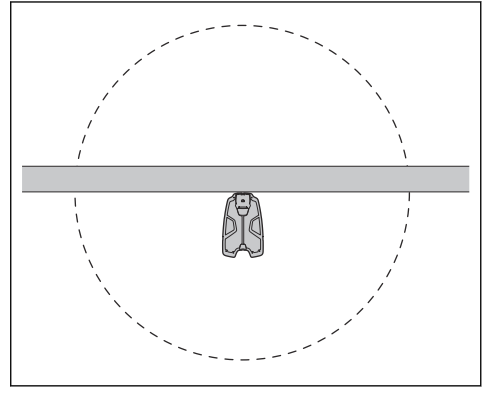

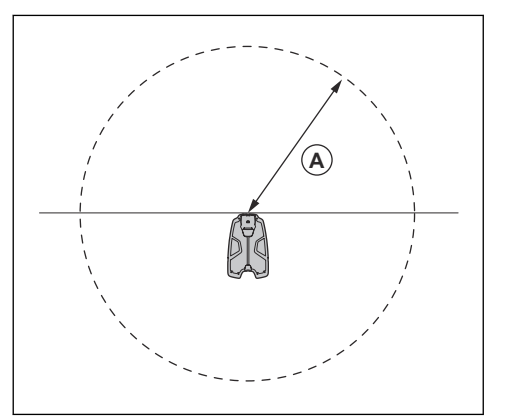

**Note:** The product uses the charging station signal to search for the charging station when it is in the docking area.

- Put the charging station near a power outlet.
- Put the charging station on a level surface.
- The baseplate of the charging station must not be bent.

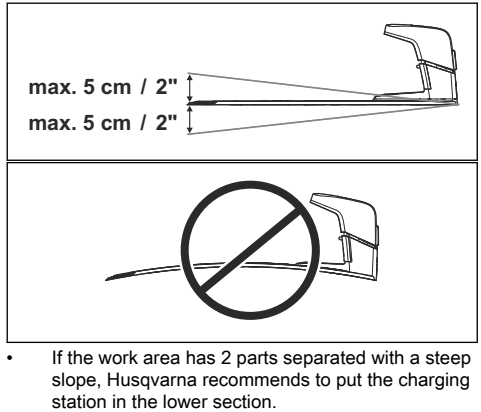

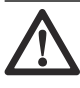

**CAUTION:** Do not install the charging station where there are metal objects in the ground. Metal objects can cause interference with the charging station signal.

# 3.6 To examine where to put the power supply

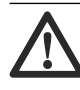

**CAUTION:** Make sure that the blades on the product do not cut the low-voltage cable.

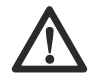

**CAUTION:** Do not put the low-voltage cable in a coil or below the charging station plate. The coil causes interference with the signal from the charging station.

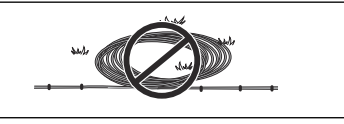

- Put the power supply in an area with a roof and protection from the sun and rain.
- Put the power supply in an area with good airflow.
- Use a residual-current device (RCD) with a tripping current of maximum 30 mA when you connect the power supply to the power outlet.

Low-voltage cables of different lengths are available as accessories.

# 3.7 To examine where to install the objects on the map

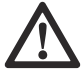

**CAUTION:** If the work area is adjacent to water bodies, slopes, precipices or a public road, the virtual boundary must have a protective wall. The wall must be minimum 15 cm / 6 in. in height.

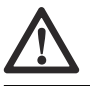

CAUTION: Do not let the product operate on gravel.

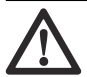

**CAUTION:** For careful operation without noise, isolate all obstacles such as trees, roots and stones.

**Note:** Make a blueprint of the work area before you install the virtual boundaries.

Make sure that the product can receive radio signals from the reference station in all parts of the work area. Make sure that the maximum distance between the reference station and the product is 500 m / 1640 ft.

**Note:** The maximum distance decreases if there are objects between the reference station and product.

Husqvarna recommends a maximum distance from the charging station to the most remote part of the installation. For Automower<sup>®</sup> 450X/450XH EPOS, the maximum distance is 250 m / 800 ft. **Note:** The maximum distance decreases if there are slopes and high grass.

# 3.7.1 To install map objects near buildings and trees

Make sure that 90° section of the sky is unimpeded.

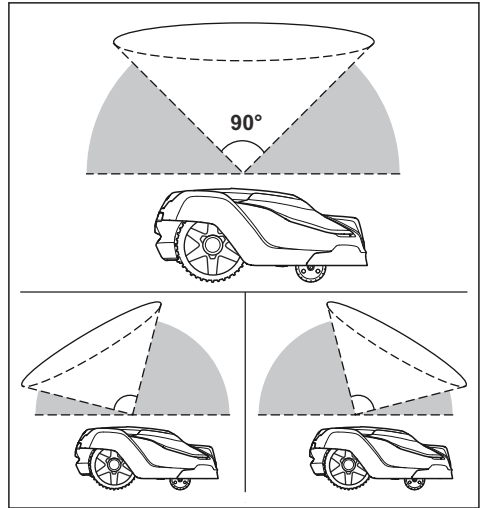

**Note:** The product cannot receive signals from the satellite for navigation if the sky is impeded.

Make a stay-out zone (B) around trees or a group of trees with tree canopies that are more than 4 m / 13 ft. in diameter (A).

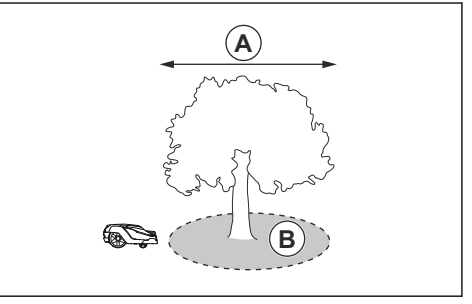

**Note:** Trees or a group of trees with tree canopies that are more than 4 m / 13 ft. in diameter (A) can cause temporary stops for the product. Smaller trees do usually not cause interference with the operation of the product.

• For L-shaped buildings, install the virtual boundary at a minimum distance (C) of 1.5 m / 5 ft. from it.

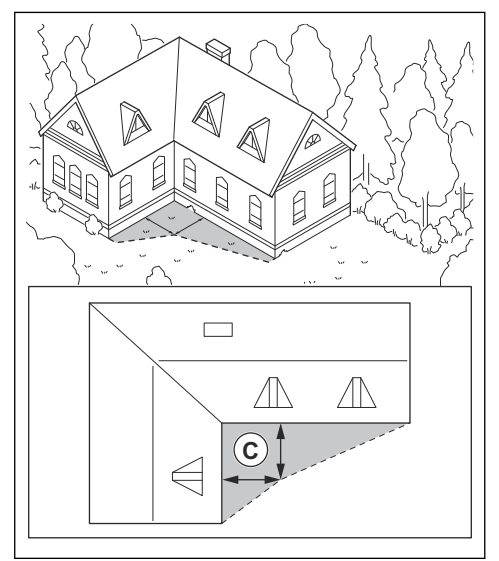

To install virtual boundaries in an area with an U-shaped building, make sure that the distance (E) is minimum 6 m / 20 ft. If the building is higher than 3 m / 10 ft., make sure that the distance (E) is twice the height of the highest building. Install the virtual boundary at a minimum distance (D) of 1.5 m / 5 ft. from the building.

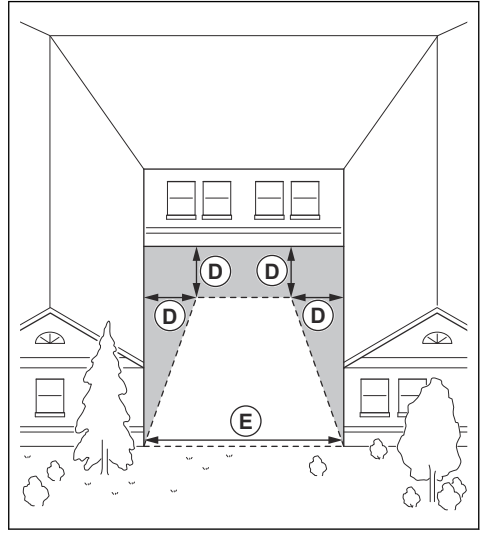

Make sure that the areas between objects have a distance (F) of minimum 4 m / 13.1 ft.

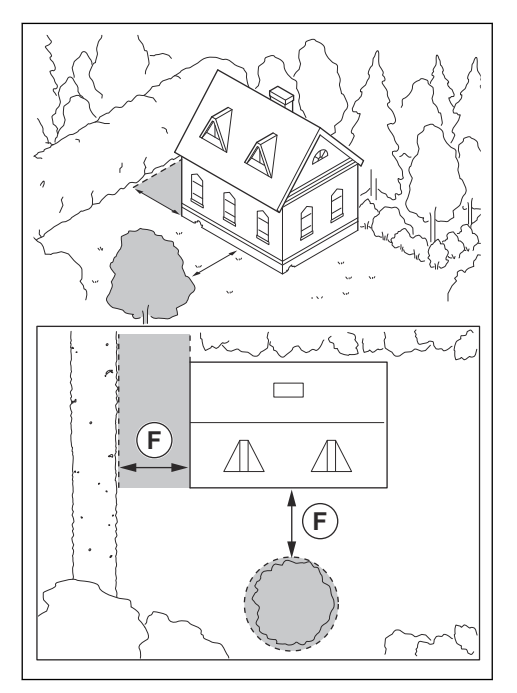

# 3.7.2 To examine where to install objects on the map in narrow passages

- Make sure that a passage between objects lower than 1 m / 3.3 ft. has a minimum width of 2 m / 6.6 ft.
- Make sure that a passage between one object lower than 1 m / 3.3 ft. and one object higher than 1 m / 3.3 ft. has a minimum width (A) of 2 m / 6.6 ft.
- Make sure that the distance between objects (B) lower than 1 m / 3.3 ft. is minimum 1 m / 3.3 ft.

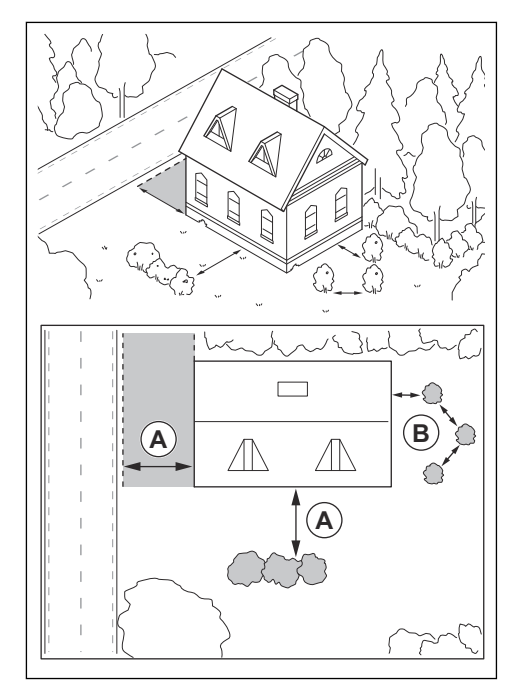

#### 3.7.3 To install the map objects in a slope

The product can operate in 45% slopes. Virtual boundaries can be installed in maximum 15% slopes. The slope (%) is calculated as height for each m. Example: 10 cm / 100 cm = 10%.

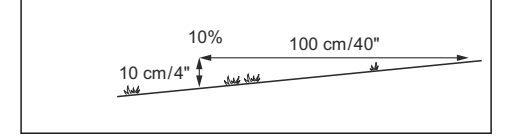

- For slopes more than 45% in the work area, isolate the slope with a stay-out zone.
- For slopes that are more than 15% along the outer edge of the lawn. For installation of the virtual boundary, operate the product with the rear wheel 5 cm / 2 in. (A) from the edge.

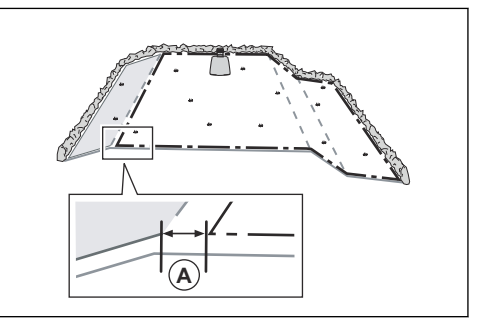

- For slopes adjacent to a public road, put a fence or a protective wall along the outer edge of the slope.
- Husqvarna recommends to set the direction of the systematic pattern straight up the slope to prevent wear on the grass.
- Install the virtual boundaries in slopes that are maximum 15%.

# 3.7.4 To examine where to make stay-out zones

- Make stay-out zones around objects that are larger than 2x2 m / 6.6x6.6 ft.
- Make sure that the stay-out zone includes the complete area were the product must not operate (B).

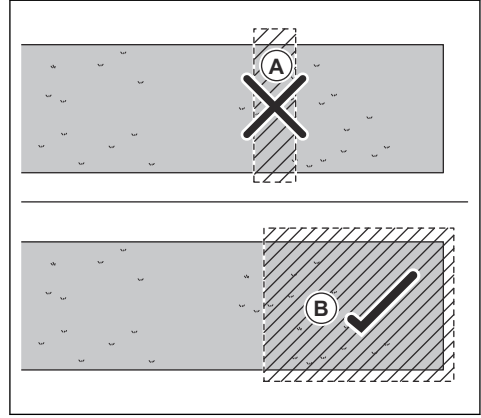

**Note:** Do not make a stay-out zone across the work area to prevent the product to enter parts of the work area (A).

• Make sure that the stay-out zone is minimum 30x30 cm / 1x1 ft.

#### 3.8 Installation of the product

#### 3.8.1 To install the product

Do the general steps that follow to install the product:

- 1. Install the reference station. Refer to the Operator's manual for the reference station.
- 2. Install the charging station. Refer to *To install the charging station on page 16*.
- Install the Automower<sup>®</sup> Connect app on your mobile device. Refer to Automower<sup>®</sup> Connect on page 16.
- Do a pairing operation of the product and the Automower<sup>®</sup> Connect app. Do the basic settings in the start up sequence in the Automower<sup>®</sup> Connect app. Refer to *To do the basic settings on page* 16.
- 5. Make a map with work areas, stay-out zones, transport paths and maintenance points. Refer to *To install objects on the map on page 18.*
- 6. Use Automower<sup>®</sup> Connect app to do settings for the product. Refer to *Settings on page 22*.

#### 3.8.2 Installation tools

Hex key, 8 mm. Included in the carton.

#### 3.8.3 Installation of the charging station

Read and understand the instructions about the charging station. Refer to *To examine where to put the charging station on page 11*.

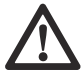

**CAUTION:** Do not make new holes in the charging station plate.

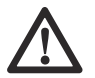

**CAUTION:** Do not put your feet on the baseplate of the charging station.

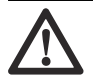

WARNING: Make sure that the plugs of the low-voltage cable and the power supply unit are clean and dry before you connect them.

When you connect the power supply, only use a power outlet that is connected to a residual-current device (RCD).

#### 3.8.3.1 To install the charging station

- 1. Put the charging station in the selected area.
- 2. Attach the charging station to the ground with the supplied screws.
- Connect the low-voltage cable to the charging station.
- 4. Put the power supply at a minimum height of 30 cm / 12 in. Refer to *To examine where to put the power supply on page 12.*

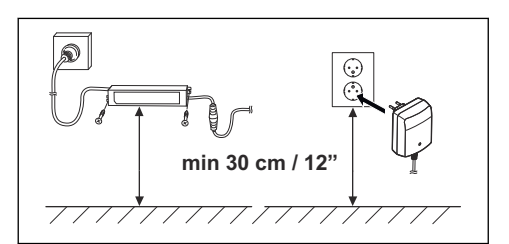

- Connect the power supply cable to a 100-240V power outlet.
- 6. Put the low-voltage cable in the ground outside the work area. Use stakes or bury the cable.
- 7. Put the product in the charging station to charge the product.

#### 3.8.3.2 To do a visual check of the charging station

1. Make sure that the indicator LED lamp on the charging station has a green light.

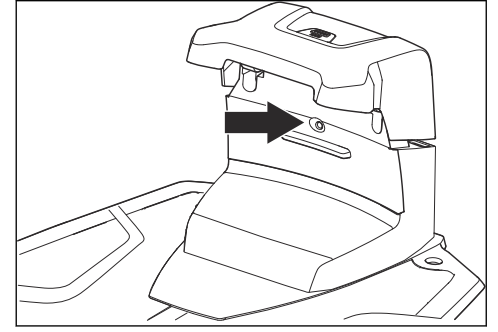

 If the indicator LED lamp does not have a green light, do a check of the installation. Refer to *To* install the charging station on page 16 and *LED* indicator lamp on the charging station on page 36.

#### 3.8.4 Installation of the reference station

Install the reference station according to the instructions in the Operator's manual for the reference station.

### 3.8.5 Automower<sup>®</sup> Connect

Automower<sup>®</sup> Connect is a free app for your mobile device. Use the app for installation, settings and operation of your product. You can also find more information for example about alarm and statistics in the Automower<sup>®</sup> Connect app.

The app gives 2 modes of connectivity: Longrange cellular connectivity and Short-range Bluetooth<sup>®</sup> connectivity.

#### 3.8.6 To do the basic settings

When the product is set to ON for the first time, there are some basic settings to do before the product can

start to operate. You must do a pairing operation of the product and the Automower<sup>®</sup> Connect app to install objects on the map, change the settings and operate the product. Use the Automower<sup>®</sup> Connect app on your mobile device.

1. Set the product to ON.

**Note:** The Bluetooth<sup>®</sup> pairing operation mode of the product is enabled for 3 minutes. If the pairing operation between the product and the mobile device is not completed in 3 minutes, set the product to OFF and then set the product to ON.

- 2. Log on to your Husqvarna account in the Automower<sup>®</sup> Connect app.
- 3. Start Bluetooth® on your mobile device.
- 4. Select *My mowers* in the Automower<sup>®</sup> Connect app and add your product.
- 5. Enter the factory PIN code.
- 6. Do a pairing operation of the product and the charging station.
- 7. Do a pairing operation of the product and the reference station.
- 8. Set the docking point.
- 9. If GeoFence is to be used, select to enable the function.

**Note:** It is only necessary to do a pairing operation of the Automower<sup>®</sup> Connect app and the product one time.

#### 3.8.7 Installation of the map objects

Read and understand the instructions about where to install the map objects. Refer to *To examine where to install the objects on the map on page 13.* 

On the map you can install the objects that follow in the app:

- Work areas (A)
- Stay-out zones (B)
- Transport path (C)
- Charging station (D)
- Maintenance point (E)
- Reference station (F)
- Work area (Secondary area) (G)

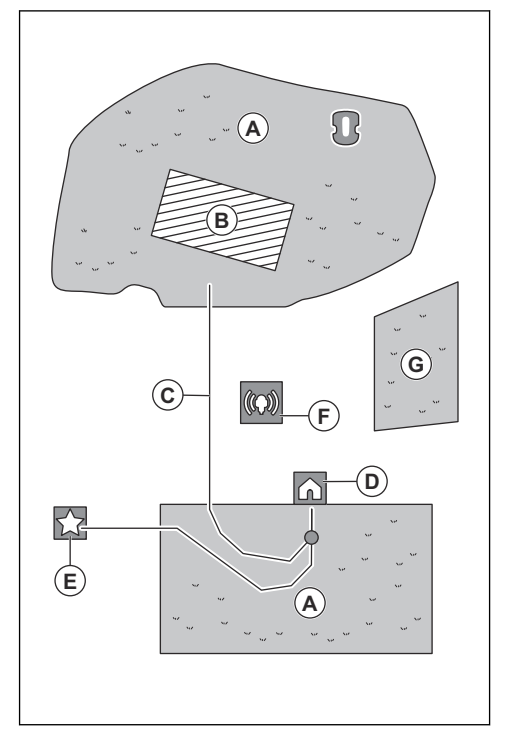

For a complete map installation, you must install a work area and a charging station on the map.

A work area is specified by virtual boundaries. Maximum 20 work areas and secondary areas can be installed on a map.

There are two types of work areas:

- A work area that has a charging station in it or connected to it with a transport path where the product operates automatically.
- A secondary area is a work area with no charging station and no transport path. The product must be moved manually to and from the work area.

A transport path is a specified path between the docking point in front of the charging station and a work area. The product can operate automatically in this path, but does not cut grass. A transport path can temporarily be enabled and disabled in the app.

Stay-out zones can be made if there are areas where the product must not operate. A stay-out zone is specified by virtual boundaries. Stay-out zones can temporarily be enabled and disabled in the app.

A maintenance point is a specified position where the product can be parked at. This can for example be used for a service point where maintenance of the product is done. The maintenance point is connected to the docking point with a path. To install objects on the map, operate the product with the appDrive installation to add waypoints on the map. Refer to *To install objects on the map on page 18.* 

#### 3.8.7.1 To install objects on the map

The waypoints (A) are positions that makes the virtual boundaries and paths (B). The lines are straight between the waypoints. It is recommended to use as few waypoints as possible. For each work area and the related stay-out zones and transport path the total maximum number of waypoints are 800. Husqvarna recommends to add maximum 1000 waypoints for the complete installation of the map. To make smooth curves use several waypoints. Husqvarna recommends to set the minimum distance of 30 cm / 1 ft. between the waypoints. You can adjust the positions of the waypoints in the app after the installation of the map.

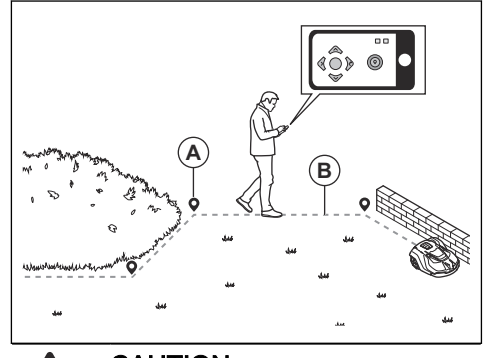

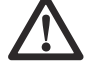

**CAUTION:** Do not lift and move the product between the waypoints when you install the map objects. Use appDrive for a correct installation.

**Note:** The position of the waypoint when you install a work area or a stay-out zone is in the front left corner of the product. The virtual boundaries specifies the area where the product operates. The product does not cut the grass that is adjacent to the boundary wire because of the position of the cutting disc.

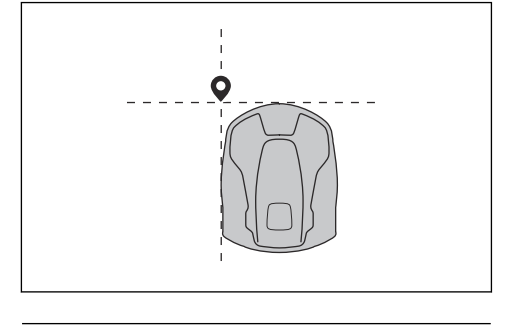

**Note:** The position of the waypoint when you install a transport path or a path to a maintenance point is in the middle of the product between the drive wheels.

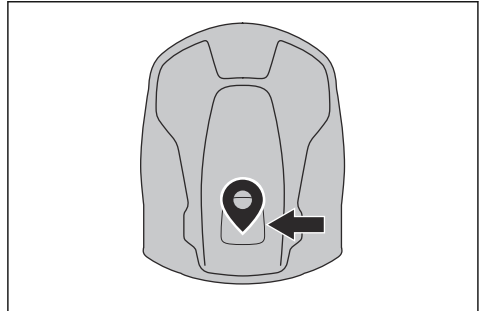

- Make sure that you are near the product and connected to the product with the app with Bluetooth<sup>®</sup>.
- Make sure that the status is EPOS confirmed in the appDrive.

**Note:** A game controller with Bluetooth<sup>®</sup> can be used together with appDrive to operate the product.

- Make sure that the radio signal strength from the reference station is good. The symbol for the strength of the radio signal must be fully filled.
- Select the object you want to install and use the buttons in the appDrive installation to operate the product.
- Use the **up** button (A) to move the product forward.
- Use the **down** button (B) to move the product rearward.
- Use the left **arrow** button (C) to rotate the product to the left.
- Use the right **arrow** button (D) to rotate the product to the right.
- Use the center button (E) as a joystick to move and rotate the product in any direction.
- Use the **waypoint** button (F) to add a waypoint in the map.

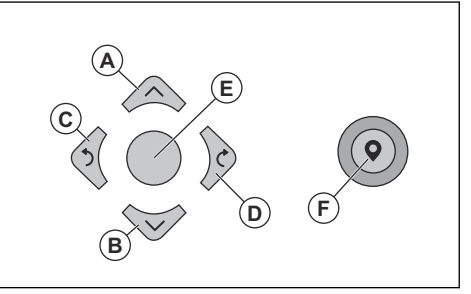

**Note:** Walk 2-3 m / 6.5-9.8 ft. behind the product when you operate the product with appDrive.

#### To make a work area

Minimum 3 waypoints are necessary to make a work area.

- Operate the product clockwise around the boundary of the work area.
- Add waypoints on the map. Add the waypoints minimum 3 cm / 1 in. from obstacles.

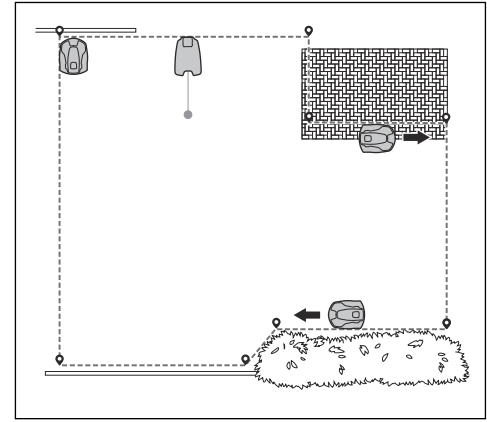

Add a waypoint to make the product cut the grass at the edge between the lawn and the stone path. Make sure that you straddel the edge of the lawn and the stone path when you add a waypoint. The product can straddel the edge if the height of the stone path is maximum 1 cm / 0.4 in. in relation to the lawn.

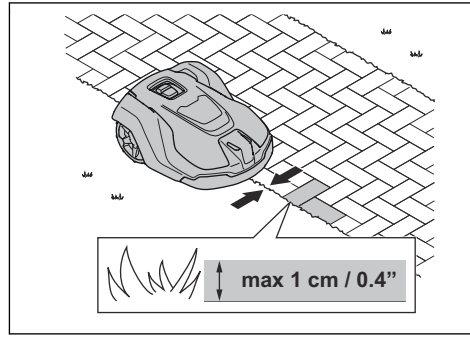

Add the waypoint at the outer corner to install the virtual boundary around a corner.

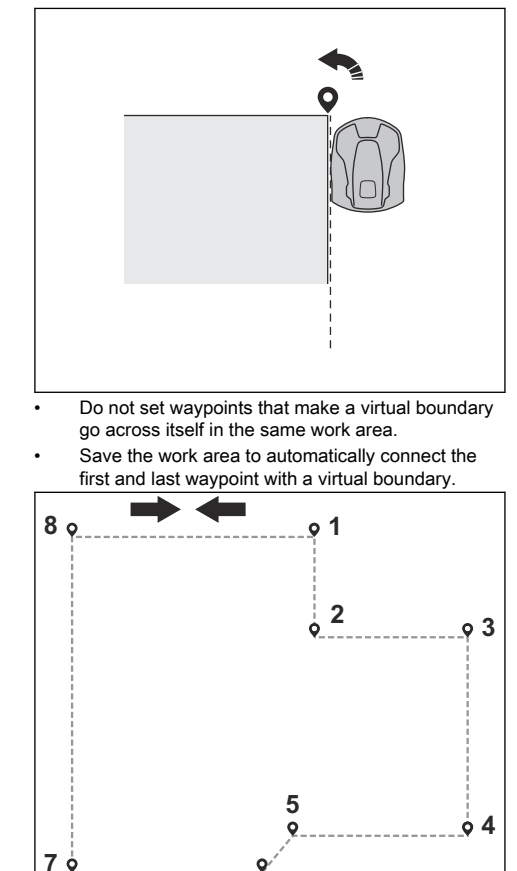

#### To make a stay-out zone

Minimum 3 waypoints are necessary to make a stay-out zone.

6

- Operate the product counterclockwise around the boundary of the stay-out zone.
- Add waypoints on the map. Add the waypoints minimum 3 cm / 1 in. from obstacles.
- Do not set waypoints that make a virtual boundary go across itself in the same stay-out zone.
- Save the stay-out zone to automatically connect the first and last waypoint with a virtual boundary.

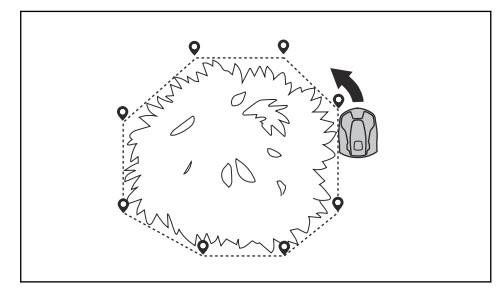

#### To make a transport path

- Operate the product and add waypoints on the map to install a transport path. Start in a work area minimum 1 m / 3.3 ft. from the virtual boundary.
- Install the transport path perpendicular to the virtual boundary of the work area.
- Do not install a transport path across a stay-out zone.
- Do not set waypoints that make the transport path go across the same transport path.
- Do not make sharp bends when you install the transport part.

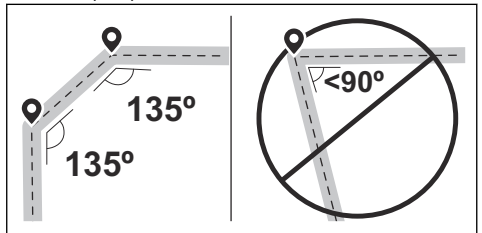

- Operate the product and add waypoints to connect the transport path to the docking point.
- Put the last waypoint on a transport path (A) in an angle of +/-45 degrees seen from the docking point.

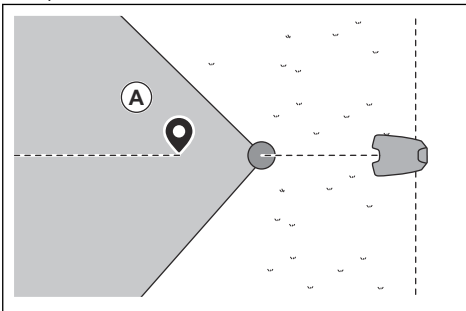

- Save the transport path to automatically connect the last waypoint to the docking point.
- Set the corridor width (A) for the transport path. The corridor width can be set to 2-5 m / 6.6-16.4 ft.

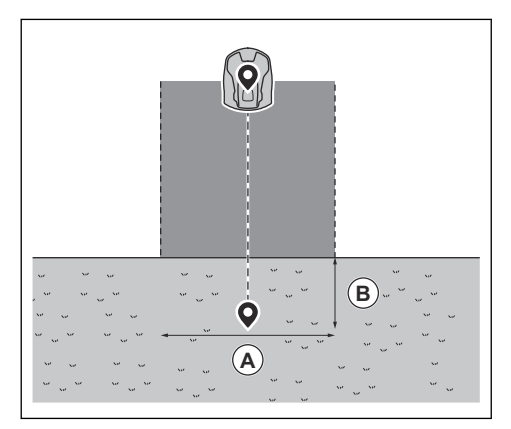

#### To make a maintenance point

- Operate the product and add waypoints on the map. Start to add waypoints at the position where you install the maintenance point. The first waypoint specifies the maintenance point.
- Do not make sharp bends when you install a transport part.

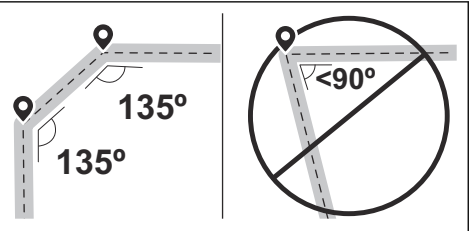

- Operate the product and add waypoints to make a path to the charging station.
- Put the last waypoint on a transport path (A) in an angle of +/-45 degrees seen from the docking point.

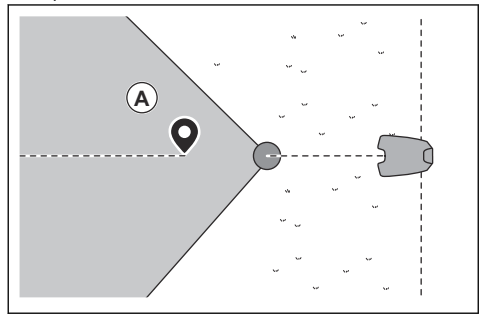

- Save the maintenance point to automatically connect the last waypoint to the docking point.
- Set the corridor width (A) for the maintenance point. The corridor width can be set to 2-5 m / 6.6-16.4 ft.

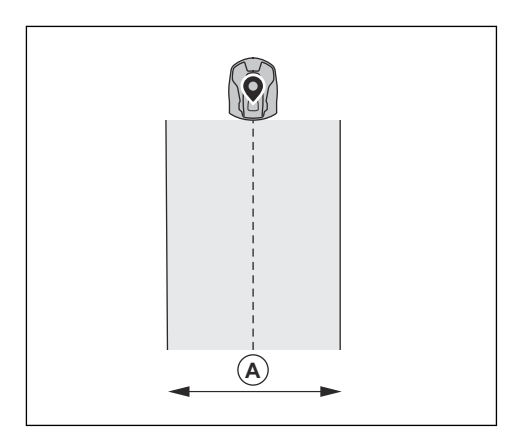

# 4 Settings

The product has factory settings but the settings can be adapted to each work area.

#### 4.1 Schedule

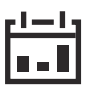

In *Schedule* menu you can change the schedule settings for the product. The *Schedule* is set for each work area that is connected to the charging station. *Secondary areas* cannot be scheduled.

The schedule function controls which hours the product is permitted to operate. When the product does not operate it is parked in the charging station. You can see which hours and days the product operates in the schedule overview in the app.

The factory schedule setting lets the product to operate around the clock 7 days a week.

To calculate the schedule setting, refer to *To calculate the schedule setting on page 22.* 

#### 4.1.1 To calculate the schedule setting

- 1. Calculate the dimension of your lawn in m<sup>2</sup> / ft<sup>2</sup>.
- Divide the m<sup>2</sup> / ft<sup>2</sup> of the lawn with the approximate operation capacity. Refer to table below.
- 3. The result is equal to the number of hours that the product must operate each day.

**Note:** The operation capacity is approximate and is calculated for flat and open work area. If the work area has a lot of slopes or obstacles, you need to increase the *Schedule* settings.

| Model                                      | Approximate operation capacity, $m^2/h$ / $ft^2/h$ |
|--------------------------------------------|----------------------------------------------------|
| Automower <sup>®</sup> 450X/<br>450XH EPOS | 208 / 2240                                         |

Example: A lawn of 3000 m<sup>2</sup> / 32000 ft<sup>2</sup>, cut with an Automower<sup>®</sup> 450X/450XH EPOS.

3000 m<sup>2</sup> / 208 ≈ 14.5 h.

32000 ft<sup>2</sup> / 2240 ≈ 14.5 h.

| Days / week | h/day | Schedule settings                   |
|-------------|-------|-------------------------------------|
| 7           | 14.5  | 7:00 - 21:30 / 7:00 am -<br>9:30 pm |

#### 4.2 To use systematic mowing

Set the schedule to let the product operate for as long time as possible.

**Note:** When the product has cut the work area it goes to the charging station. The product is parked in the charging station until the next schedule starts. If the work area is not fully cut, the product continues to cut the work area with the next schedule.

- To cut a work area 2 times a day, you can set 2 different schedules. Set the schedule for the product to have sufficient time to cut the complete work area.
- With 2 or more parallel schedules, the product starts to cut where it has not cut for the longest time.

### 4.3 To use irregular mowing

The product operates the complete scheduled time with irregular mowing.

- Decrease the scheduled time or use the *Weather timer* function to prevent wear on the grass. Refer to *Weather timer on page 23.*
- If the cutting result is not satisfactory, increase the scheduled time. Refer to Schedule on page 22.
- With 2 or more parallel schedules in different work areas, the product first starts to cut 1 work area.
  After each charging of the product, the product starts to cut another work area.

### 4.4 Cutting height

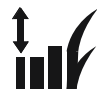

The cutting height is set individually for each work area. The cutting height can be set to 20-60 mm / 0.8-2.4 in.

#### 4.5 Pattern

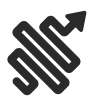

The settings for the systematic cutting is set for each work area. You can do these settings:

- Set the pattern for how the product operates.
- Set the direction of the pattern.
- Set the type of the *Border mowing*. With *Fixed* border mowing the product always operates in

the same paths to keep a sharp border around the work area. With *Variable border mowing*, the product operates in different paths to decrease the risk of track marks along the virtual boundary.

Set a pattern that includes a number of directions in work areas that includes many obstacles and stay-out zones.

## 4.6 Operation

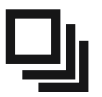

In the Operation's menu it is possible to change the settings of the *Weather timer, ECO mode* and *Spiral cutting.* 

#### 4.6.1 Spiral cutting

Spiral cutting is only applicable for work areas with irregular pattern. If the product enters an area where it senses the grass is longer than average, it can change the movement pattern to *Spiral cutting*. This means that the product mows in a spiral pattern to faster cut the area with longer grass. It is possible to set the intensity of the *Spiral cutting*. *Very low / Low* intensity means that *Spiral cutting* begins less often. *High / Very high* intensity means that *Spiral cutting* begins more often.

**Note:** *Spiral Cutting* does not start in slopes steeper than 15%.

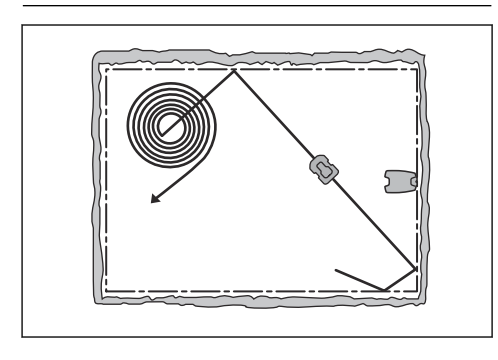

#### 4.6.2 Weather timer

Weather timer automatically adjust the cutting time to the growth of the grass. Weather timer adjusts the cutting time only for work areas with irregular pattern. The product is not permitted to operate more than the schedule settings.

**Note:** When using *Weather timer*, it is recommended to make as much operating time as possible available

for *Weather timer*. Do not restrict the schedule more than necessary.

The first operation of the day is set by the schedule settings. The product completes 1 mowing cycle per scheduled work area, then the *Weather timer* selects if the product continues to operate.

**Note:** Weather timer is reset if the product does not operate for more than 50 hours, or if a *Reset of all user settings* is done. Weather timer is not changed if a *Reset of schedule settings* is done.

### 4.6.3 ECO mode

*ECO mode* disables the signal in the charging station when the product is parked or is charging. The LED indicator of the charging station flashes green when the loop signal is disabled.

**Note:** Use *ECO mode* to save energy and to prevent interference with other equipment, for example hearing loops or garage doors.

**Note:** To start the product manually in the work area you must first enable the loop signal.

#### 4.6.3.1 To enable the loop signal

- 1. Set the product to ON.
- 2. Put the product in the charging station.
- 3. Push the STOP button.
- 4. Wait 2 seconds and then remove the product from the charging station.
- 5. Make sure that the LED indicator of the charging station is solid green.
- 6. Put the product where you want it to start to cut.

### 4.7 Accessories

Settings for accessories mounted on the product can be made in this menu.

#### 4.7.1 Headlights

There are 4 different headlight settings that control when the headlights are on:

- Always on
- Evening only (19:00-00:00)
- Evening and night (19:00-07:00)
- Always off

The headlights flashes if there is an error.

**Note:** Husqvarna recommends to use the headlights at night time.

# 4.7.2 To avoid collisions with the Automower<sup>®</sup> house

When this option is enabled, the wear on the product and the Automower<sup>®</sup> house is reduced, but it can result in more uncut grass around the charging station.

### 4.8 General (Bluetooth® only)

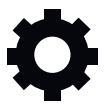

This function is used to set time and date, or to reset to default settings.

#### 4.8.1 Time & date

The time and date can be changed manually, or by using the time and date from the mobile device.

#### 4.8.2 Reset to factory settings

The user settings can be reset to factory settings. All map objects and the schedules will be deleted.

**Note:** *PIN code, Loop signal, Messages* and *Date & Time* will not be reset.

### 4.9 Security

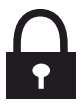

The security settings controls the PIN code, the GeoFence and other security functions. The correct PINcode must be entered to get access to the *Security* menu.

This menu is only available when your mobile device is connected to the product with Bluetooth<sup>®</sup>.

#### 4.9.1 New loop signal

The loop signal is randomly selected to create a unique link between the product and the charging station. In rare cases, there may be a need to generate a new signal, for instance if 2 adjacent installations have a very similar signal.

#### 4.9.2 Change PIN code

You can change the PIN code. Make a note of the new PIN code in Memo. Refer to *Introduction on page 6*.

#### 4.9.3 Theft protection

In the *Theft protection* menu it is possible to set the alarm duration and also what events should trigger the alarm. The factory setting is to require PIN code and the alarm duration is 1 min.

#### 4.9.3.1 Require PIN code

This function means that the product cannot be operated or controlled after the **STOP** button has been pushed without first entering the correct PIN code. If the incorrect PIN code is entered 5 times, the product is locked for a time. The lock is extended for each new incorrect try.

#### 4.9.3.2 Alarm duration

There is a possibility to set how long the alarm signal should last. A setting between 1 and 10 minutes is possible.

#### 4.9.3.3 STOP button pressed

If the alarm "STOP button pressed" is enabled, the alarm goes off if someone presses the **STOP** button and the PIN code is not entered within 30 seconds.

#### 4.9.3.4 Carried away

If the alarm *Carried away* is enabled, the product senses unexpected motions, and the alarm goes off.

#### 4.9.4 GeoFence

GeoFence is a GPS-based theft protection that makes a virtual fence for the product. If the product is more than a set distance away from the center position the product will be disabled and an alarm will start. The center position sets to the current position of the product when GeoFence is enabled. The PIN code is necessary to stop the alarm and to start the product again. The GeoFence is only enabled when the product is set to ON.

# 4.10 Automower<sup>®</sup> Connect (Bluetooth<sup>®</sup> only)

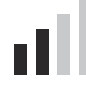

In *Automower<sup>®</sup> Connect* you can enable or disable the Automower<sup>®</sup> Connect module. You can also see the signal strength, connectivity status, initiate new pairing or remove the product from the paired accounts.

### 4.11 Messages

In this menu the previous fault and information messages can be found. For some of the messages, there are tips and advice to help to rectify the fault.

If the product is disrupted in any way, for example it is trapped or the battery is low, a message is saved relating to the disruption and the time it happened. If the same message is repeated several times, this may indicate that an adjustment to the installation or the product is required. Refer to *Installation on page 11*.

# 4.12 Download firmware over the air (Firmware over the air FOTA)

The product has a function that automatically downloads new firmware. When a new firmware is available, a notification shows in the app where you can select to install the new firmware. In the factory setting this function is enabled. Husqvarna recommends you to update the firmware when new firmware is available.

# 5 Operation

## 5.1 Main switch

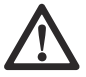

**WARNING:** Read and understand the safety chapter before you use the product.

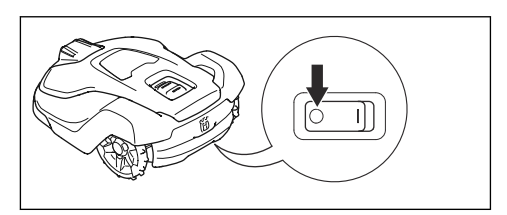

- Set the **Main switch** to the *1* position to start the product.
- Set the Main switch to the O position to set the product to OFF.

# 5.2 To start the product

- 1. Push the STOP button on the product.
- 2. Set the Main switch to the 1 position.
- 3. Open the Automower® Connect app.
- 4. Enter the PIN code.
- 5. Select an operating mode in the app. Refer to *To* select operation mode Start on page 26.
- 6. Push the **START** button on the product.
- 7. Select an operating mode in the app.

### 5.3 To select operation mode Start

- 1. Open the app on your mobile device.
- 2. Select *Start* and select an operation mode: *Resume Schedule, appDrive* or *Select work area.*

#### 5.3.1 Resume Schedule

The product will continue to operate on the scheduled work area where it cuts the grass and charges automatically.

#### 5.3.2 appDrive

Use the appDrive to operate the product manually.

#### 5.3.2.1 To operate the product with appDrive

Use the buttons to operate the product:

- Use the **up** button (A) to move the product forward.
- Use the **down** button (B) to move the product rearward.
- Use the left **arrow** button (C) to rotate the product to the left.

- Use the right **arrow** button (D) to rotate the product to the right.
- Use the **center** button (E) as a joystick to move and rotate the product in any direction.

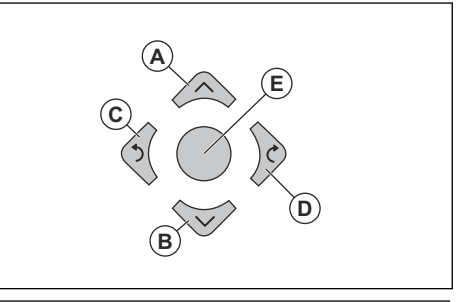

**Note:** Walk 2-3 m / 6.5-9.8 ft. behind the product when you operate the product with appDrive.

#### 5.3.3 Select work area

This function lets the product temporarily operate in a selected work area. For work areas with irregular pattern you can select a time limit for this function. After that time period, the product continues to operate as it is set in the schedule. For work areas with systematic pattern the product cuts until the selected work area is completed. When the product has cut the work area, it continues to operate as it is set in the schedule.

#### 5.3.3.1 Secondary area

For the product to operate in a secondary area, you must move the product manually to and from the secondary area. The product cuts for a selected period of time or until the battery is empty.

# 5.4 Operating mode - Park

When you select *Park* in the app you can select the operation selections that follow:

- Park until further notice
- Select duration

#### 5.4.1 Park until further notice

The operation mode *Park* means that the product goes back to the charging station where it stays until a new operation mode is selected and the **START** button is pushed.

#### 5.4.2 Select duration

The product goes back to the charging station and stays for the selected park duration. Use the operation selection to temporary stop an ongoing mowing cycle and let the product to stay in the charging station.

#### 5.4.3 Operating mode - Pause

When selecting *Pause* in the Automower<sup>®</sup> Connect app, the product stop the current activity and pause. The product is paused until either *Park* or *Start* is selected in the Automower<sup>®</sup> Connect app.

#### 5.5 To stop the product

1. Push the **STOP** button on top of the product.

The product stops and the cutting motor stops.

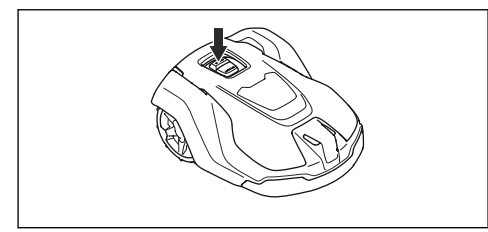

**Note:** When you push the **START** button again, the product continues to operate in the same operating mode as before.

## 5.6 To set the product to OFF

- 1. Push the STOP button.
- Connect the product with Bluetooth<sup>®</sup> short-range in the app.

**Note:** The product cannot be set to OFF if it is not connected to the app with Bluetooth<sup>®</sup>.

3. Set the Main switch to the Oposition.

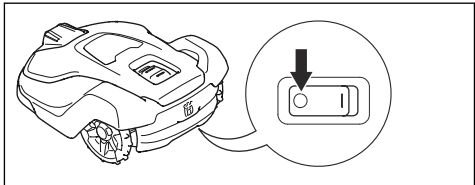

# 5.7 To charge the battery

When the product is new or after long-term storage, the battery can be empty. Charge the battery before you start the product.

- 1. Set the Main switch to the 1 position.
- 2. Put the product into the charging station until the charging plates touch the contact plates.
- 3. Do a check that the product charges in the Automower<sup>®</sup> Connect app.

# 6 Maintenance

#### 6.1 Introduction - maintenance

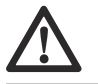

**WARNING:** Set the product to OFF before you do maintenance on the product.

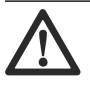

WARNING: Use protective gloves.

For better operation and lifetime of the product, make sure to clean the product regularly and replace worn parts.

When the product is new, examine the blade discs and blades each week. If the wear is low, you can increase the interval for the next time you examine the blade discs and blades. Examine the blade discs and the blades more regularly if there is much wear.

It is important that the blade disc rotates easily and that the edges of the blades are not damaged. The usual lifetime of the blades are 2 to 5 weeks. The conditions that follow can increase or decrease the lifetime of the blades:

- Operation time and dimension of the work area.
- Length and thickness of the grass.
- Soil, sand and use of fertilizers.
- Objects such as cones, tools, stones and roots in the work area.

**Note:** The cutting result can be unsatisfactory if the blades are blunt. Refer to *Replacement of the blades on page 28* on how to replace the blades.

# 6.2 Clean the product

Husqvarna recommends to use a special cleaning and maintenance kit, available as an accessory. Speak to your Husqvarna representative for more information.

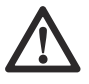

**CAUTION:** Do not use a high-pressure washer to clean the product and the charging station. Do not use solvents for cleaning.

#### 6.2.1 To clean the chassis and blade disc

Examine the blade disc and blades weekly.

- 1. Set the Main switch to the Oposition.
- 2. Put the product onto its side.
- Make sure that the blades are not damaged and that the blades and blade disc can rotate freely.

4. Clean the blade disc and chassis with a brush

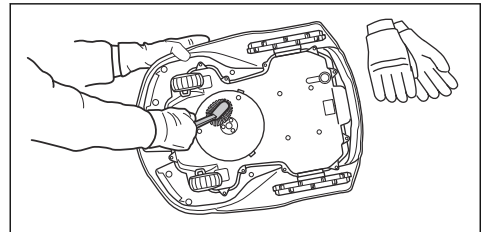

#### 6.2.2 To clean the chassis

Clean the bottom of the chassis with a brush or a moist cloth.

#### 6.2.3 To clean the wheels

The product does not operate satisfactorily in slopes if the wheels are blocked with grass.

Use a soft brush to clean the wheels.

#### 6.2.4 To clean the body of the product

• Use a moist cloth and a weak soap solution to clean the body of the product.

#### 6.2.5 To clean the charging station

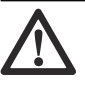

**WARNING:** Disconnect the power supply from the power outlet before maintenance, or when you clean the charging station or power supply.

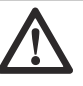

**CAUTION:** Do not use a high-pressure washer or running water to clean the charging station.

**Note:** The product cannot enter the charging station if there are objects in the charging station. Clean the charging station regularly.

Remove grass, twigs and other objects from the charging station.

### 6.3 Replacement of the blades

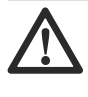

WARNING: Husqvarna can only guarantee safety if you use Husqvarna original blades with the embossed crowned H-mark logotype.

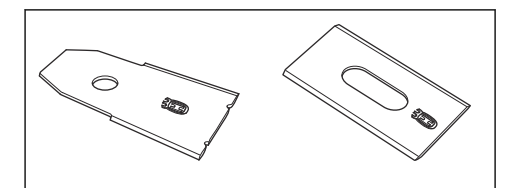

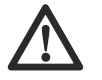

WARNING: You must replace the screws when you replace the blades. The used screws can wear quickly and make the blade come loose, this can cause serious injury.

Replace worn or damaged blades for a safe operation. Replace the blades regularly for a satisfactory cut result and a low energy use. All 3 blades and screws must be replaced at the same time to get a balanced cutting system.

#### 6.3.1 To replace the blades

- 1. Push the STOP button.
- 2. Set the **Main switch** to the O position.

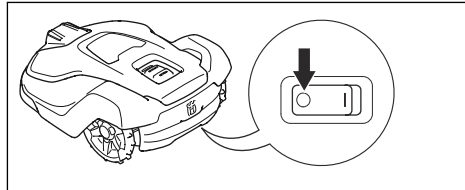

- Put the product with the blade disc up on a soft and clean surface.
- Rotate the skid plate until its holes align with the screws for the blade.
- 5. Remove the 3 screws with a screwdriver.

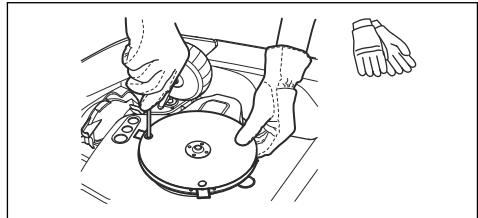

- 6. Remove the 3 blades.
- 7. Attach 3 new blades and screws.
- 8. Make sure that the blades can pivot freely.

#### 6.4 Battery

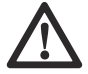

CAUTION: Charge the battery fully before you put the product into storage. If

the battery is not fully charged it can cause damage to the battery.

If the operating time of the product is shorter than usual between charges, this means that the battery is at the end of its life cycle. Replace the battery to extend the operating time.

**Note:** The battery life is related to the length of the season and how many hours a day the product operates. A long season or many hours of operation a day means that the battery must be replaced more regularly.

### 6.5 Winter service

Take your product to your Husqvarna central service for service prior to winter storage. Regular winter service will maintain the product in good condition and create the best conditions for a new season without any disruptions.

Service usually includes the following:

- Thorough cleaning of the body, the chassis, the blade disc and all other moving parts.
- Testing of the product's function and components.
- Checking and, if required, replacing wear items such as blades and bearings.
- Testing the product's battery capacity as well as a recommendation to replace battery if necessary.
- If new firmware is available, the product is updated.

# 7 Troubleshooting

# 7.1 Messages

The messages in the table below are shown in the app. Speak to your Husqvarna representative if the same message shows frequently.

| Message                | Cause                                                             | Action                                                                                                    |
|------------------------|-------------------------------------------------------------------|----------------------------------------------------------------------------------------------------|
| Cutting system blocked | The blade disc is blocked by grass or other objects.              | Examine the blade disc and remove the grass or other object.                                                          |
|                        | The blade disc is in water.                                       | Move the product and prevent the collec-<br>tion of water in the work area.                                           |
|                        | The grass is high and thick.                                      | Adjust the cutting height to the height of the grass.                                                                 |
|                        |                                                                   | Adjust the schedule settings to increase the operation time.                                                          |
| Trapped                | The product is behind a number of obsta-<br>cles in a small area. | Examine the area and remove the obsta-<br>cles which make it hard for the product to<br>move away from this location. |

| Message           | Cause                                                                                                    | Action                                                                                                    |
|-------------------|----------------------------------------------------------------------------------------------------|----------------------------------------------------------------------------------------------------|
| No loop signal    | The power supply or the low-voltage ca-<br>ble for the charging station is not connec-<br>ted.                                                                                                    | If the LED indicator on the charging sta-<br>tion is out, it shows that there is no pow-<br>er. Examine the power outlet connection<br>and the residual-current device. Make<br>sure that the low-voltage cable is con-<br>nected to the charging station. |
|                   | The power supply or the low-voltage ca-<br>ble for the charging station is damaged.                                                                                                    | Replace the power supply or low-voltage cable.                                                                                                    |
|                   | <i>ECO mode</i> is enabled and the LED in-<br>dicator of the charging station flashes<br>green. The product was started manually<br>in the work area but the <b>STOP</b> button<br>was not pushed before the product was<br>moved from the charging station. The<br>charging station signal is disabled and<br>the product cannot enter the charging<br>station. Refer to <i>ECO mode on page 23</i> . | Put the product in the charging station.<br>Start the product. Refer to <i>To start the</i><br><i>product on page 26</i> .                                                                                                    |
|                   | The product does not find the loop signal from the charging station.                                                                                                    | Put the product in the charging station<br>and make a new loop signal. Refer to<br><i>New loop signal on page 24</i> .                                                                                                    |
|                   | The charging station in not installed correctly.                                                                                                    | Install the charging station according to the instruction. Refer to <i>To install the charging station on page 16.</i>                                                                                                    |
|                   | Interference from metal objects such as fences, reinforcement steel or buried ca-<br>bles near the charging station.                                                                                                    | Change the position of the charging sta-<br>tion.                                                                                                    |
| Outside work area | The work area slopes too much by the virtual boundary.                                                                                                    | Make sure that the virtual boundary is<br>installed correctly. Refer to <i>To examine</i><br>where to install the objects on the map<br>on page 13.                                                                                                    |
|                   | The transport path or the path to the maintenance point slopes too much.                                                                                                    | Make sure that the transport path is in-<br>stalled correctly. Refer to <i>To make a</i><br><i>transport path on page 20.</i>                                                                                                    |
|                   | The product can not find the correct charging station signal because of inter-<br>ference with a loop signal from a different product installation nearby.                                                                                                    | Put the product in the charging station<br>and make a new loop signal. Refer to<br><i>New loop signal on page 24.</i>                                                                                                    |
|                   | Interference from metal objects such as fences, reinforcement steel or buried ca-<br>bles near the charging station.                                                                                                    | Change the position of the charging sta-<br>tion.                                                                                                    |

| Message                            | Cause                                                                                                    | Action                                                                                                    |
|------------------------------------|----------------------------------------------------------------------------------------------------|----------------------------------------------------------------------------------------------------|
| Empty battery                      | The product cannot find the charging sta-<br>tion.                                                                                                    | The product has no accurate position and cannot find the charging station.                                                                                    |
|                                    |                                                                                                    | There is an obstacle that prevents the product to find the charging station.                                                                                  |
|                                    | The battery is at the end of its life cycle.                                                                                                    | Replace the battery. Refer to <i>Battery on page 29.</i>                                                                                                    |
|                                    | The antenna of the charging station is defective.                                                                                                    | If the LED indicator on the charging<br>station flashes red, the antenna of the<br>charging station is defective. Speak to<br>your approved servicing dealer. |
| Slipped                            | The product has hit an obstacle and<br>stopped or the wheels cannot move on<br>the wet grass.                                                                       | Move the product and correct the cause<br>of problem. If it is because of wet grass,<br>wait until the lawn is dry before you use<br>the product.             |
|                                    | The work area includes a steep slope.                                                                                                    | Maximum guaranteed slope is 45%.<br>Steeper slopes should be isolated. Refer<br>to <i>To install the map objects in a slope</i><br><i>on page 15.</i>         |
| Wheel motor overloaded right, left | Grass or other objects is wound around the drive wheel.                                                                                                    | Examine the drive wheel and remove grass or other objects.                                                                                                    |
| Charging station blocked           | The connection between the charging plates on the product and the contact plates on the charging station is not good. The product made a number of tries to charge. | Put the product in the charging station<br>and make sure that the charging plates<br>and contact plates are connected.                                        |
|                                    | An object prevents the product to enter the charging station.                                                                                                    | Remove the object.                                                                                                    |
|                                    | The charging station tilts or is bent.                                                                                                    | Put the baseplate on level ground.                                                                                                    |
| Stuck in charging station          | An object prevents the product to move out from the charging station.                                                                                               | Remove the object.                                                                                                    |
|                                    | The baseplate has a wet or dirty surface that prevents the product to move out from the charging station.                                                           | Clean the baseplate of the charging station.                                                                                                    |
| Upside down                        | The product tilts or is with the top down.                                                                                                    | Put the product in the correct position.                                                                                                    |
| Mower tilted                       | The product tilts more than the maximum angle.                                                                                                    | Move the product to an area that has level ground.                                                                                                    |
| Lifted                             | The lift sensor was enabled because the product was lifted.                                                                                                    | Move the product. If the problem stays, speak to your approved servicing dealer.                                                                              |
| Collision                          | The body of the product cannot move freely around its chassis.                                                                                                    | Remove dirt or object between the chas-<br>sis and the body of the product. Make<br>sure that the body of the product can<br>move freely around its chassis.  |
|                                    | The product cannot move forward or rearward.                                                                                                    | Remove the object that prevents the product from operation.                                                                                                   |

| Message                               | Cause                                                                                   | Action                                                                                                    |
|---------------------------------------|-----------------------------------------------------------------------------------------|----------------------------------------------------------------------------------------------------|
| Wheel motor blocked right/<br>left    | The wheel is blocked by grass or other objects.                                         | Examine the wheel and remove grass or other objects.                                                                                                    |
| Alarm! Mower stopped                  | The alarm was started because the prod-<br>uct was stopped.                             | Adjust the security settings in the Securi-<br>ty menu. Refer to Security on page 24.                                                                                                    |
| Alarm! Mower outside Geo-<br>fence    | Alarm was started because the product was moved out of the GeoFence area.               |                                                                                                    |
| Alarm! Mower was moved                | The alarm was started because the prod-<br>uct was moved.                               |                                                                                                    |
| Electronic problem                    | Temporary electronic or firmware prob-                                                  | Restart the product. If the problem stays,                                                                                                    |
| Loop sensor problem                   | lem in the product.                                                                     | speak to your approved servicing dealer.                                                                                                    |
| Tilt sensor problem                   |                                                                                         |                                                                                                    |
| Temporary problem                     |                                                                                         |                                                                                                    |
| Invalid sub-device combina-<br>tion   |                                                                                         |                                                                                                    |
| Temporary battery problem             |                                                                                         |                                                                                                    |
| Faulty mix of batteries               |                                                                                         |                                                                                                    |
| Collision sensor problem              |                                                                                         |                                                                                                    |
| Lift sensor problem                   |                                                                                         |                                                                                                    |
| Ultrasonic problem                    |                                                                                         |                                                                                                    |
| GPS navigation problem                |                                                                                         |                                                                                                    |
| Charging system problem               | There is corrosion or dirt on the charging<br>plates and contact plates.                | Restart the product. Clean the charging<br>plates on the product and the contact<br>plates on the charging station.                                                                                                    |
|                                       | Temporary electronic or firmware prob-<br>lem in the product.                           | Restart the product. If the problem stays, speak to your approved servicing dealer.                                                                                                    |
| Battery problem                       | Temporary battery or firmware problem in the product.                                   | Restart the product. If the problem stays, speak to your approved servicing dealer.                                                                                                    |
|                                       | Incorrect type of battery.                                                              | Use only original batteries recommended by the manufacturer.                                                                                                    |
| Battery temperature outside<br>limits | The product cannot start because the temperature in the battery is too high or too low. | The product will start to operate when<br>the temperature of the battery has de-<br>creased. Make sure that the charging<br>station is put in an area with protection<br>from the sun.                                                                     |
| Charging current too high             | Incorrect or defective power supply unit.                                               | Examine that the power supply unit and<br>charging station are not defective. Make<br>sure that you use the correct power sup-<br>ply unit and charging station. Restart the<br>product. If the problem stays, speak to<br>your approved servicing dealer. |

| Message                              | Cause                                                | Action                                                                                                    |  |
|--------------------------------------|------------------------------------------------------|----------------------------------------------------------------------------------------------------|--|
| Map problem                          | There is no specified work area.                     | Make a work area in the Automower <sup>®</sup><br>Connect app. Refer to <i>To make a work</i><br><i>area on page 19.</i>                                                                                                    |  |
|                                      | The map object file is incorrect.                    | Do a check of the map in the app. Adjust the map and save it.                                                                                                    |  |
|                                      |                                                      | Delete the map and do a new installation.                                                                                                    |  |
| Work area tampered                   | Temporary electronic or firmware prob-<br>lem.       | Restart the product. If the problem stays, speak to your approved servicing dealer.                                                                                                    |  |
|                                      | The charging station has been moved.                 | Move the charging station to its original position or reinstall the charging station in the app to set its new position.                                                                                                    |  |
|                                      | The reference station has been moved.                | Move the reference station to its original<br>position or reinstall the reference station<br>in the app to set its new position. If the<br>reference station is moved to a new po-<br>sition, you have to make a factory reset<br>and redo the installation with all maps.                       |  |
| Wheel drive problem, right/<br>left  | The wheel is blocked by grass or other objects.      | Examine the drive wheel and remove grass or other objects.                                                                                                    |  |
| Searching for position               | Weak satellite signal to the reference sta-<br>tion. | The satellite signal is temporary weak.<br>The product will start to operate when the<br>satellite signals are good.                                                                                                    |  |
|                                      |                                                      | Examine the installation of the reference station. Refer to the Operator's manual for the Reference station.                                                                                                    |  |
|                                      | Weak satellite signal to the product.                | The satellite signal is temporary weak.<br>The product will start to operate when the<br>satellite signal are good.                                                                                                    |  |
|                                      |                                                      | Examine if there is an object between<br>the product and the sky that cause inter-<br>ference with the satellite signal. Remove<br>the object or do a new installation to not<br>include these parts in the work area. Re-<br>fer to <i>Installation of the map objects on</i><br><i>page 17</i> |  |
| No accurate position from satellites | Weak satellite signal to the reference station.      | Examine the installation of the reference station. Refer to the Operator's manual for the Reference station.                                                                                                    |  |
|                                      | Weak satellite signal to the product.                | Examine if there is an object between<br>the product and the sky that cause inter-<br>ference with the satellite signal. Remove<br>the object or do a new installation to not<br>include these parts in the work area. Re-<br>fer to <i>To make a work area on page 19</i>                       |  |

| Message                                      | Cause                                                                                                    | Action                                                                                                    |  |
|----------------------------------------------|----------------------------------------------------------------------------------------------------|----------------------------------------------------------------------------------------------------|--|
| Reference station communi-<br>cation problem | The product is not connected to the reference station.                                                            | Do a pairing operation between the prod-<br>uct and the reference station.                                                                                                    |  |
|                                              | The reference station is not installed cor-<br>rectly.                                                            | Examine the installation of the reference station. Refer to the Operator's manual for the Reference station.                                                                                                    |  |
|                                              | The product does not receive the radio signal from the reference station in all areas where the product operates. | Test if the product has radio signal from<br>the reference station in all of the work<br>area. If not, make a new installation of<br>the reference station or a new installation<br>of the map. Refer to <i>Installation of the</i><br><i>map objects on page 17.</i> |  |
|                                              | Power failure.                                                                                                    | Examine and correct the cause for the power failure of the reference station.                                                                                                    |  |
|                                              | There is an error in the reference station<br>and the LED indicator flashes red.                                  | Disconnect the power to the reference<br>station and connect it again to restart the<br>reference station. If the problem stays,<br>speak to your approved servicing dealer.                                                                                          |  |
|                                              | There is interference with another refer-<br>ence station or other radio systems in the<br>area.                  | Restart the product. If the problem stays, speak to your approved servicing dealer.                                                                                                    |  |
| Unexpected cutting height adj                | The cutting height adjustment cannot                                                                              | Examine the cutting height adjustment                                                                                                    |  |
| Limited cutting height range                 | move.                                                                                                    | and remove grass or other objects. If the<br>problem stays, speak to your approved<br>servicing dealer.                                                                                                    |  |
| Cutting height problem                       |                                                                                                    |                                                                                                    |  |
| Cutting height blocked                       |                                                                                                    |                                                                                                    |  |
| Cutting system major imbal-<br>ance          | The product senses vibrations in the blade disc.                                                                  | Examine the blades and screws for dam-<br>ages and wear. Make sure that all blades                                                                                                    |  |
| Cutting system imbalance                     |                                                                                                    | only one blade attached in each position<br>on the blade disc.                                                                                                    |  |
| Too many waypoints                           | There are too many waypoints in the cur-<br>rent work area.                                                       | Do a new installation of the work area,<br>stay-out zone and transport paths. Make<br>less waypoints. Divide the current work<br>area into more work areas.                                                                                                    |  |
| Destination not reachable                    | There is no transport path between the charging station and the work area or maintenance point.                   | Make a transport path between the charging station and the work area or maintenance point.                                                                                                    |  |
|                                              | The transport path is blocked and the product cannot go to the work area, charging station or maintenance point.  | Make sure that the transport path is not<br>blocked, or delete the transport path and<br>make a new transport path.                                                                                                    |  |

| Message                      | Cause                                                                                                    | Action                                                                                                    |
|------------------------------|----------------------------------------------------------------------------------------------------|----------------------------------------------------------------------------------------------------|
| No power in charging station | Incorrect or damaged power supply.                                                                                                    | Examine the power supply. If it is neces-<br>sary, replace the power supply.                                                                                                    |
|                              | Power failure.                                                                                                    | Examine and correct the cause for the power failure of the reference station.                                                                                                    |
|                              | The connection between the charging plates on the product and the contact plates on the charging station is not good.                                   | Make sure that the charging plates and contact plates are connected.                                                                                                    |
| Multiple reference stations  | There is more than one reference station<br>near the work area. This can cause inter-<br>ference for the product from a different<br>reference station. | Speak to your approved servicing dealer if the same problem occurs frequently.                                                                                                    |
| Connectivity problem         | Problem with the Automower <sup>®</sup> Connect module.                                                                                                 | Restart the product. If the connection problem stays, disconnect the product from Automower <sup>®</sup> Connect and do a new pairing operation. If the problem stays, speak to your local Husqvarna representative.                   |
| Wrong PIN code               | An incorrect PIN code has been entered.<br>5 tries are permitted, and the product is<br>then blocked for a period of time.                              | Enter the correct PIN code. If the PIN code is incorrect, use the link in the app to send the PIN code to your registered e-mail address. If you have not registered the e-mail address, speak to your local Husqvarna representative. |

# 7.2 LED indicator lamp on the charging station

For a fully functional installation, the indicator lamp in the charging station must show a solid or flashing green light. If another color shows, follow the troubleshooting guide below.

There is more help on www.husqvarna.com. If you still need help, speak to your local Husqvarna representative.

| Light                | Status                                                                                                    |
|----------------------|----------------------------------------------------------------------------------------------------|
| Green solid light    | Good signals.                                                                                                    |
| Green flashing light | The signals are good and ECO mode is activated. Refer to ECO mode on page 23.                                                                                                    |
| Red flashing light   | Interruption in the charging station's antenna. Speak to your local Husqvarna repre-<br>sentative.                                                                                         |
| Red solid light      | Fault in the circuit board or incorrect power supply in the charging station. The fault must be correct by an authorized service technician. Speak to your local Husqvarna representative. |

# 7.3 LED indicator on the product

| LED indicator light | Product status                                                                                                    |
|---------------------|----------------------------------------------------------------------------------------------------|
| Constant green      | The product cuts the lawn or moves out of the charging station.                                                    |
| Pulsates green      | The product is preparing to start its operation.                                                                   |
| Flashes green       | The product is in <i>Pause</i> mode.                                                                               |
| Flashes red         | The product stopped because of an error.                                                                           |
| Constant yellow     | The <b>STOP</b> button was pushed.                                                                                 |
| Flashes yellow      | The PIN code must be entered to start the product.                                                                 |
| Constant blue       | The product moves to the charging station or a maintenance point.                                                  |
|                     | An app is connected to the product with Bluetooth <sup>®</sup> , the LED indicator is constant blue for 3 seconds. |
| Pulsates blue       | The product charges in the charging station.                                                                       |
| Flashes blue        | The product is parked in charging station.                                                                         |
|                     | Bluetooth® is enabled and you can connect to the product with Bluetooth®.                                          |
| Constant white      | The product is in appDrive mode.                                                                                   |
| Pulsates white      | The product sets to OFF.                                                                                           |
|                     | Firmware installation is in progress.                                                                              |
| Flashes white       | New firmware must be installed.                                                                                    |

The LED indicator on the control panel of the product shows the current product status:

There is more information on www.husqvarna.com. Speak to your approved servicing dealer for more information.

# 7.4 Symptoms

If the product does not operate correctly, refer to the symptoms table below.

| Symptoms                                                                                    | Cause                                                                                                    | Action                                                                                                    |
|---------------------------------------------------------------------------------------------|----------------------------------------------------------------------------------------------------|----------------------------------------------------------------------------------------------------|
| The <b>Main switch</b> is set to the $\partial$ position but the product is not set to OFF. | The <b>Main switch</b> is set to the $\rho$ position but the product is not connected to the Automower <sup>®</sup> Connect app with Bluetooth <sup>®</sup> . The product is disabled but not set to OFF. | Set the <b>Main switch</b> to the <i>1</i> position,<br>connect the product to the Automower <sup>®</sup><br>Connect app with Bluetooth <sup>®</sup> and set the<br><b>Main switch</b> to the <i>0</i> position. |
| The product cannot go into the charging station.                                            | The charging station is not on a level sur-<br>face.                                                                                                    | Put the charging station on a level sur-<br>face. Refer to <i>To examine where to put</i><br><i>the charging station on page 11.</i>                                                                             |
|                                                                                             | The charging station is put too far from the work area.                                                                                                    | Make a new work area or move the charging station.                                                                                                    |
| The product operates at the incorrect time.                                                 | The time and date of the product must be set.                                                                                                    | Set the time and date. Refer to <i>Time &amp; date on page 24</i> .                                                                                                    |
|                                                                                             | The start and stop time for operation are incorrect.                                                                                                    | Change the schedule settings. Refer to <i>Schedule on page 22</i> .                                                                                                    |
| There is vibration in the prod-<br>uct.                                                     | The cutting system is not in balance be-<br>cause of damaged blades.                                                                                                    | Examine the blades and screws and re-<br>place them if necessary. Refer to <i>To re-<br/>place the blades on page 29</i> .                                                                                       |
|                                                                                             | The cutting system is not in balance be-<br>cause of too many blades in the same<br>position.                                                                                                    | Do a check that only one blade is attached to each screw.                                                                                                    |
|                                                                                             | Blades of different thickness are installed on the product.                                                                                                    | Examine if the blades are of different thickness and replace the blades if necessary.                                                                                                    |
| The product operates, but the blade disc does not rotate.                                   | The product goes to the charging station.                                                                                                    | Usual operation of the product. The<br>blade disc does not rotate when the<br>product goes to the charging station.                                                                                              |
| The product operates for shorter periods than usual between charges.                        | Grass or other object causes a blockage to the blade disc.                                                                                                    | Remove and clean the blade disc. Refer<br>to <i>To clean the chassis and blade disc on</i><br><i>page 28.</i>                                                                                                    |
|                                                                                             | The battery is at the end of its life cycle.                                                                                                    | Replace the battery. Refer to <i>Battery on page 29.</i>                                                                                                    |
|                                                                                             | The grass is high and thick.                                                                                                    | Increase the cutting height and then de-<br>crease it when the grass is shorter.                                                                                                    |
| Operation and charging times are shorter than usual.                                        | The battery is at the end of its life cycle.                                                                                                    | Replace the battery. Refer to <i>Battery on page 29</i> .                                                                                                    |

| Symptoms                                                      | Cause                                                                                                    | Action                                                                                                    |  |
|---------------------------------------------------------------|----------------------------------------------------------------------------------------------------|----------------------------------------------------------------------------------------------------|--|
| The product is parked for hours in the charging station.      | The product is parked because of the set<br><i>Schedule</i> setting, or because <i>Park until</i><br><i>further notice</i> is selected. | Change the <i>Schedule</i> settings, or start the product.                                                                                                    |  |
|                                                               | The product does not operate if the bat-<br>tery temperature is too high or too low.                                                    | The product starts to operate again when<br>the temperature is between the set limits<br>and the schedule settings lets the prod-<br>uct operate. Make sure that the charging<br>station is put in an area with protection<br>from the sun. |  |
| The product moves in circles or spirals.                      | The product operates frequently in <i>Spiral cutting</i> .                                                                              | Adjust the intensity of the <i>Spiral cutting</i> or disable it if it is necessary. Refer to <i>Spiral cutting on page 23</i> .                                                                                                    |  |
| The product operates on a small area for a number of minutes. | The product follows the GPS assisted navigation.                                                                                        | Usual operation of the product.                                                                                                    |  |
| The product cannot connect to the mobile device.              | The product is connected to a different mobile device or app.                                                                           | Disable the app in all other connected devices.                                                                                                    |  |
| The cut result is not satisfac-<br>tory.                      | The product operates for a short period.                                                                                                | Increase the cutting time. Refer to <i>Schedule on page 22</i> .                                                                                                    |  |
|                                                               |                                                                                                    | Increase the intensity level in the <i>Weath-er timer</i> or disable the <i>Weather timer</i> .                                                                                                    |  |
|                                                               | The work area is too large.                                                                                                    | Set a limit to the work area, or extend the operation time. Refer to <i>To calculate the schedule setting on page 22.</i>                                                                                                    |  |
|                                                               | Blunt blades.                                                                                                    | Replace all the blades. Refer to <i>To replace the blades on page 29</i> .                                                                                                    |  |
|                                                               | Long grass in relation to the set cutting height.                                                                                       | Increase the cutting height and then low-<br>er it when the grass is shorter.                                                                                                    |  |
|                                                               | Collection of grass by the blade disc or around the motor shaft.                                                                        | Remove the collection of grass and clean<br>the product. Refer to <i>To clean the chas-</i><br><i>sis and blade disc on page 28.</i>                                                                                                    |  |
|                                                               | The pattern or the direction of the pattern is unsatisfactory for the work area.                                                        | Select a different direction of the pattern or a different pattern.                                                                                                    |  |
| Worn out grass in slopes.                                     | The slope is too steep. The maximum guaranteed slope is 45%.                                                                            | Isolate the slope with a stay-out zone.                                                                                                    |  |
|                                                               | The pattern or the direction of the pattern is unsatisfactory for the slope.                                                            | Select a different direction of the pat-<br>tern or a different pattern. For systemat-<br>ic pattern, Husqvarna recommends that<br>the direction of the systematic pattern is<br>straight up the slope and not parallel to it.              |  |

# 8 Transportation, storage and disposal

## 8.1 Transportation

The supplied Li-ion batteries obey the Dangerous Goods Legislation requirements.

- Obey all applicable national regulations.
- Obey the special requirement on package and labels for commercial transportations, including by third parties and forwarding agents.

### 8.2 Storage

- Fully charge the product. Refer to *To charge the battery on page 27*.
- Disconnect the product with the Main switch. Refer to To set the product to OFF on page 27.
- Clean the product. Refer to Clean the product on page 28.
- Keep the product in a dry, frost free space.
- Keep the product with all wheels on level ground during storage, or use a Husqvarna wall hanger.
- If you keep the charging station indoors, disconnect and remove the power supply from the charging station.

**Note:** If you keep the charging station outdoors, do not disconnect the power supply and the connectors.

### 8.3 Disposal

- Obey the local recycling requirements and applicable regulations.
- For questions about how to remove the battery, refer to *To remove the batteries on page 40*.

#### 8.3.1 To remove the batteries

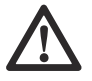

**CAUTION:** Only remove the batteries when you dispose the product. When you remove the warranty seal, the Husqvarna warranty is no longer applicable.

- 1. Disconnect the product with the **Main switch**. Refer to *To set the product to OFF on page 27*.
- Pull out the grommet on the charging cable at the very front of the product, and carefully remove the connector.
- 3. Lift the cover, one corner at a time.
- 4. Remove the 14 screws with a Torx 20.

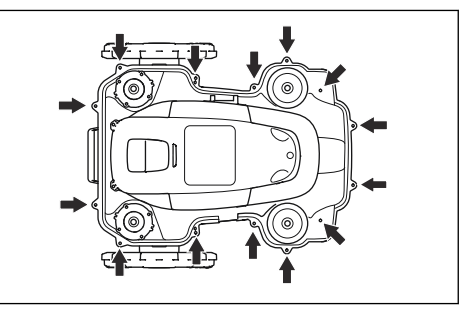

- 5. Lift the rear edge of the top section of the chassis.
- 6. Disconnect the cable from the main circuit board.
- 7. Remove the top section of the chassis.
- Remove the 3 screws that holds the batteries with a Torx 20.

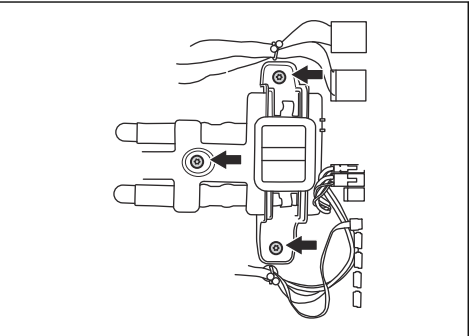

9. Disconnect the batteries connection from the main circuit board.

# 9.1 Technical data

| Dimensions                                                  | Automower <sup>®</sup> 450X EPOS                                                                                    | Automower <sup>®</sup> 450XH EPOS                                                                                   |
|-------------------------------------------------------------|----------------------------------------------------------------------------------------------------|----------------------------------------------------------------------------------------------------|
| Length, cm / in.                                            | 72 / 28.3                                                                                                    | 75 / 29.5                                                                                                    |
| Width, cm / in.                                             | 56 / 22.0                                                                                                    | 63 / 24.8                                                                                                    |
| Height, cm / in.                                            | 32 / 12.6                                                                                                    | 35 / 13.8                                                                                                    |
| Weight, kg / lbs                                            | 14.4 / 31.7                                                                                                    | 16 / 35.3                                                                                                    |
| Electrical system                                           | Automower <sup>®</sup> 450X EPOS                                                                                    | Automower <sup>®</sup> 450XH EPOS                                                                                   |
| Battery, Lithium-Ion 18V, 5.0 Ah, Art. No                   | 593 11 84-01, 593 11 85-01,<br>593 11 84-03, 593 11 84-04,<br>593 11 84-05, 593 11 84-06 (2<br>pcs.) 5.0 Ah/battery | 593 11 84-01, 593 11 85-01,<br>593 11 84-03, 593 11 84-04,<br>593 11 84-05, 593 11 84-06 (2<br>pcs.) 5.0 Ah/battery |
| Battery, Lithium-Ion 18V, 4.9 Ah, Art. No                   | 593 11 84-02, 593 11 85-02 (2<br>pcs.) 4.9 Ah/battery                                                               | 593 11 84-02, 593 11 85-02 (2<br>pcs.) 4.9 Ah/battery                                                               |
| Power supply (28V DC), V AC                                 | 100-240                                                                                                    | 100-240                                                                                                    |
| Low-voltage cable for charging station, length m/ft.        | 10 / 33                                                                                                    | 10 / 33                                                                                                    |
| Mean energy consumption at maximum use                      | 23 kWh/month in a 5000 m <sup>2</sup> work area                                                                     | 23 kWh/month in a 5000 m <sup>2</sup> work area                                                                     |
| Charging current, A DC                                      | 7                                                                                                    | 7                                                                                                    |
| Type of Power Supply Unit for charging station <sup>5</sup> | FW7458/28/D/XX/Y,<br>ADP-200MR XX                                                                                   | FW7458/28/D/XX/Y,<br>ADP-200MR XX                                                                                   |
| Average mowing time, min                                    | 210                                                                                                    | 210                                                                                                    |
| Average charging time, min                                  | 60                                                                                                    | 60                                                                                                    |
| Charging station wire antenna                               | Automower <sup>®</sup> 450X EPOS                                                                                    | Automower <sup>®</sup> 450XH EPOS                                                                                   |
| Operating Frequency Band, Hz                                | 100-80000                                                                                                    | 100-80000                                                                                                    |
| Maximum magnetic field, dBuA/m                              | 82                                                                                                    | 82                                                                                                    |
| Maximum Radio-frequency power <sup>6</sup> , mW @60m        | <25 mW @60m                                                                                                    | <25 mW @60m                                                                                                    |

<sup>6</sup> Maximum active output power to antennas in the frequency band in which the radio equipment operates.

<sup>&</sup>lt;sup>5</sup> XX, YY can be any alphanumeric characters or blank for marketing purpose only, no technical differences.

| Sound data 7                                                        | Automower® 450X EPOS             | Automower <sup>®</sup> 450XH EPOS |
|---------------------------------------------------------------------|----------------------------------|-----------------------------------|
| Sound level, perceived, dB (A)                                      | 65                               | 68                                |
| Measured sound power noise level, dB (A)                            | 63                               | 65                                |
| Noise emissions uncertainties K <sub>WA</sub> , dB (A)              | 3                                | 3                                 |
| Sound pressure noise level at the operator's ear, dB (A) $^{\rm 8}$ | 55                               | 57                                |
| Mowing                                                              | Automower <sup>®</sup> 450X EPOS | Automower <sup>®</sup> 450XH EPOS |
| Cutting system                                                      | 3 pivoted cutting blades         | 3 pivoted cutting blades          |
| Maximum cutting motor speed, rpm                                    | 2700                             | 2700                              |
| Power consumption during cutting, W +/- 20 %                        | 35                               | 37                                |
| Cutting height, cm / in.                                            | 2-6 / 0.8-2.4                    | 5-9 / 2.0-3.6                     |
| Cutting width, cm / in.                                             | 24 / 9.4                         | 24 / 9.4                          |
| Narrowest possible passage, m / ft.                                 | 2 / 6.5                          | 2 / 6.5                           |
| Maximum slope for cutting area, %                                   | 45                               | 45                                |
| Maximum slope for virtual boundary, %                               | 15                               | 15                                |
| Working capacity, m <sup>2</sup> / acre(s) +/- 20%                  | 5000 / 1.25                      | 5000 / 1.25                       |
| IP-classification                                                   | Automower <sup>®</sup> 450X EPOS | Automower <sup>®</sup> 450XH EPOS |

| IP-classification             | Automower <sup>®</sup> 450X EPOS | Automower <sup>®</sup> 450XH EPOS |
|-------------------------------|----------------------------------|-----------------------------------|
| Robotic lawn mower            | IPX4                             | IPX4                              |
| Charging station              | IPX1                             | IPX1                              |
| Power supply charging station | IP44                             | IP44                              |

| Frequency Band Support                 |                                                                                                    |
|----------------------------------------|----------------------------------------------------------------------------------------------------|
| Bluetooth <sup>®</sup> Frequency range | 2400.0-2483.5 MHz                                                                                                    |
| Automower <sup>®</sup> Connect 2G      | GSM 850 MHz, E-GSM 900 MHz, DCS 1800 MHz, PCS 1900 MHz                                                                                                    |
| Automower <sup>®</sup> Connect 4G      | Band 12 (700 MHz), Band 17 (700 MHz), Band 28 (700 MHz), Band 13 (700 MHz),<br>Band 20 (800 MHz), Band 26 (850 MHz), Band 5 (850 MHz), Band 19 (850 MHz),<br>Band 8 (900 MHz), Band 4 (1700 MHz), Band 3 (1800 MHz), Band 2 (1900 MHz) |
| SRD915                                 | 902-928 MHz                                                                                                    |

 <sup>&</sup>lt;sup>7</sup> Determined according to Directive 2006/42/EC and standard EN 50636-2-107. Except Sound level, perceived that is measured according to ISO 11094:1991.
<sup>8</sup> Sound pressure noise uncertainties K<sub>pA</sub>, 2-4 dB (A).

| Power Class                         |                            |        |
|-------------------------------------|----------------------------|--------|
| Bluetooth <sup>®</sup> Output power | 8 dBm                      |        |
| Automower <sup>®</sup> Connect 2G   | Power Class 4 (GSM/E-GSM)  | 33 dBm |
|                                     | Power Class 1 (DCS/PCS)    | 30 dBm |
|                                     | Power Class E2 (GSM/E-GSM) | 27 dBm |
|                                     | Power Class E2 (DCS/PCS)   | 26 dBm |
| Automower <sup>®</sup> Connect 4G   | Power Class 3              | 23 dBm |
| SRD915                              | 13 dBm                     |        |

Full compatibility cannot be guaranteed between the product and other types of wireless systems such as remote controls, radio transmitters, hearing loops, buried electric animal fencing or similar.

The products are made in England or the Czech Republic. Refer to information on the rating plate. Refer to *Product overview on page 8.* 

## 9.2 Registered trademarks

The *Bluetooth®* word mark and logos are registered trademarks owned by *Bluetooth SIG, inc.* and any use of such marks by Husqvarna is under license.

# 10 Applicable to US/CA market

# 10.1 Supplier's Declaration of Conformity

Responsible party: Husqvarna Consumer Outdoor Products N.A., Inc, 8825 Statesville Road, Charlotte, NC 28269, Tel: +1 704 597 5000, www.husqvarna.com/us/ support/e-mail/.

#### **10.2 Compliance requirements**

FCC ID: MCQ-XBSX (Short range device 915 MHz).

FCC ID ZASHQ-BLE-1G (Bluetooth® module).

FCC ID: XPYUBX18ZO01 (Automower® Connect 2G/ 4G).

The Bluetooth<sup>®</sup> module is located on the HMI-board (PCBA) in the upper chassis. All circuit boards in the mower using radio are located in the upper chassis. They must only be accessed by an authorized service technician.

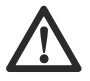

WARNING: To comply with RF exposure requirements, please maintain a separation distance of at least 20 cm/7 inches from any part of the product.

**Note:** Changes or modifications made to this equipment not expressly approved by Husqvarna may void the FCC authorization to operate this equipment.

**Note:** This device complies with Part 15 of the FCC Rules [and with Industry Canada licenceexempt RSS standard(s)]. Operation is subject to the following two conditions: this device may not cause harmful interference, and this device must accept any interference received, including interference that may cause undesired operation.

**Note:** This equipment has been tested and found to comply with the limits for a Class B digital device, pursuant to part 15 of the FCC Rules. These limits are designed to provide reasonable protection against harmful interference in a residential installation. This equipment generates, uses and can radiate radio frequency energy and, if not installed and used in accordance with the instructions, may cause harmful interference to radio communications. However, there is no guarantee that interference will not occur in a particular installation. If this equipment does cause harmful interference to radio or television reception, which can be determined by turning the equipment off

and on, the user is encouraged to try to correct the interference by one or more of the following measures:

- Reorient or relocate the receiving antenna.
- Increase the separation between the equipment and receiver.
- Connect the equipment into an outlet on a circuit different from that to which the receiver is connected.
- Consult the dealer or an experienced radio/TV technician for help.

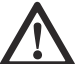

WARNING: Cancer and Reproductive Harm - www.P65Warnings.ca.gov.

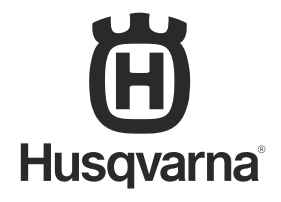

AUTOMOWER<sup>®</sup> is a trademark owned by Husqvarna AB. Copyright<sup>®</sup> 2023 HUSQVARNA. All rights reserved.

www.husqvarna.com

Original instructions

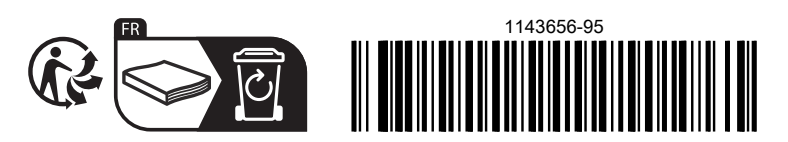

2023-12-20